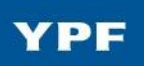

# Manual de Uso - Aplicación SRM SUS

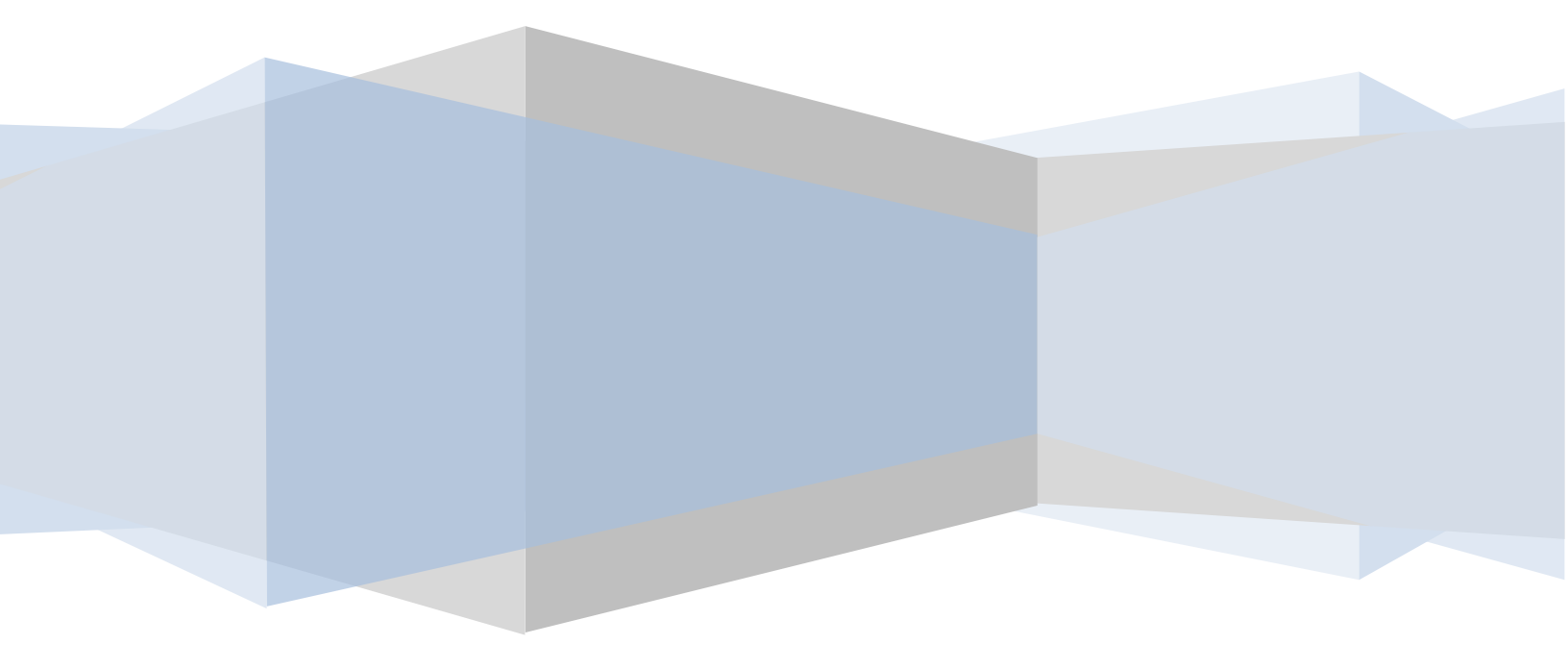

YPF S.A. - Versión: 4.0

Fecha: 12-07-12

# Indices

| 1. | Objetivo                                                              |
|----|-----------------------------------------------------------------------|
| 2. | Descripción de la Aplicación3                                         |
| 3. | Ingreso a la Aplicación3                                              |
|    | 3.1. Recepción de e-mail con Clave Inicial                            |
|    | 3.3. Página inicial de la Aplicación6                                 |
| 4. | Utilización 6                                                         |
|    | 4.1. Pedidos de Materiales7                                           |
|    | 4.1.2 Confirmación de Pedidos de Material10                           |
|    | 4.1.3 Cambios de Pedido de Material14                                 |
|    | 4.2 Pedidos de Servicio                                               |
|    | 4.2.2 Confirmación de Pedidos de Servicio                             |
|    | 4.2.3 Modificación de Pedidos de Servicio                             |
|    | 4.2.4 Pedidos de Servicios ya prestados – Estado Inicial "Confirmado" |
|    | 4.3 Recepciones, Anulaciones y Devoluciones                           |
|    | 4.2 Reporte Hojas de Entrada Servicios Proveedor                      |
|    | 4.3 Impresión y descarga de documentos29                              |
| 5. | Recordatorios de Entrega y Confirmación29                             |
| 6. | Soporte Aplicación                                                    |

# 1. Objetivo

El objetivo de este documento es describir las funcionalidades de la Aplicación SRM SUS, la cual permite conectar a los proveedores con el sistema de compras de YPF.

# 2. Descripción de la Aplicación

Es una herramienta tecnológica que permite el intercambio de documentos entre YPF y sus proveedores en forma instantánea vía Internet, logrando agilidad y rapidez sin perder seguridad y confidencialidad.

Se puede acceder fácilmente a través de cualquier navegador Web y se adapta tanto para la adquisición de bienes como para la de servicios.

# 3. Ingreso a la Aplicación

# 3.1. Recepción de e-mail con Clave Inicial

El primer paso para que usted pueda acceder a la Aplicación SRM SUS será la recepción de un email con el siguiente texto en el Asunto:

Alta de usuario en Aplicación SRM SUS – YPF

Este e-mail le llegará a la casilla de correo que usted haya informado previamente y contendrá los siguientes datos básicos para acceder a la herramienta:

- Dirección URL.
- Nombre de Usuario.
- Clave de Acceso.
- Datos de Soporte (teléfonos, casillas de e-mail, etc.)

# 3.2. Primer ingreso al sistema (Usuario nuevo)

Si es un usuario nuevo en la aplicación, deberá acceder ingresando el ID de usuario informado en el e-mail y su clave de acceso inicial. Por políticas de seguridad, una vez ingresada la clave, deberá cambiarla por una nueva.

# 3.3. Primer ingreso al sistema (Usuario ya existente) - Blanqueo de Clave

Si es un usuario ya existente en la aplicación, deberá seguir estos pasos:

1) Acceda al link de la aplicación SRM SUS:

https://ypfweb.ypf.com.ar/irj

2) Por políticas de seguridad y solo por única vez, deberá blanquear su contraseña original por una nueva. Por lo tanto no ingrese ningún valor en los campos marcados como obligatorios y haga clic directamente en "Soporte".

| YPF | Identificación usuario *<br>Clave de acceso *<br>Acceder al sistema<br>¿Problemas en el acceso? <u>Soporte</u> |
|-----|----------------------------------------------------------------------------------------------------|
|     | © 2008 SAP AG Reservados todos los derechos                                                                    |

3) En la pantalla que aparece a continuación, ingrese su ID y correo electrónico y presione "Enviar"

| Ayuda para acceso                  |                                       |
|------------------------------------|---------------------------------------|
| Informaciones personales 🔶         | Confirmación                          |
|                                    |                                       |
| ¿Problemas al acceder              | al sistema?                           |
| Indique la siguiente información p | ara obtener una nueva clave de acceso |
| ID acceso: *                       | PXXXXXX                               |
| Correo electrónico: *              | XX@XXX.COM                            |
| Enviar                             | Cancelar                              |

Nota: Si no recuerda su ID, por favor comuníquese con el soporte de la aplicación a la casilla de Servicio de Atención al Cliente (SAC) <u>srmsus@ypf.com</u>. Contacto telefónico: **0810-122-9681.** 

4) Se generará un nueva clave de acceso que será enviada a su casilla de correo.

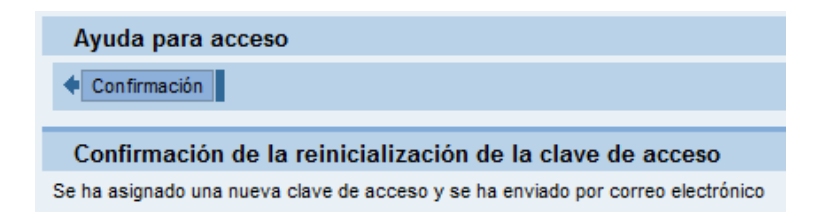

5) Con esta nueva clave de acceso y su identificación de usuario ingrese nuevamente al sistema.

| YPF | Ha expirado la clave de acceso Modificar clave acceso Identificación usuario Clave de acceso anterior * Clave acceso nueva * Confirmar clv.acceso * Modificar Cancelar |
|-----|----------------------------------------------------------------------------------------------------|
|     | © 2008 SAP AG Reservados todos los derechos                                                                                                    |

<u>Clave de acceso anterior</u>: ingrese la clave que le fue enviada por correo.

<u>Clave acceso nueva y Confirmar clave acceso nuevo</u>: Ingrese la nueva clave.

Nota: La clave debe tener entre 8 y 14 caracteres y un carácter alfanumérico como mínimo. La validez de la clave es de 45 días.

# 3.3. Página inicial de la Aplicación

Al ingresar a la aplicación observará la pantalla siguiente:

| SAP SRM Página in                                                                                                    | icial   <u>Buscar   Ayuda</u>   <u>FAQ</u>   <u>Salir</u>                         |                                             | and the second second sec |
|----------------------------------------------------------------------------------------------------|-----------------------------------------------------------------------------------|---------------------------------------------|----------------------------------------------------------------------------------------------------|
| <ul> <li>Búsqueda</li> <li>▼ Pedidos</li> </ul>                                                                                                    | Página inicial     Página inicial                                                 |                                             |                                                                                                    |
| Todos     Nuevos     Modificado     En tratamiento     Confirmados     Confirmados                                                                                                    | Todos los pedido:<br><u>Nuevos</u> (1) y<br>En tratamiento<br><u>Confirmado</u> y | s<br>modificados<br>Confirmado parcialmente | Toda confirmación         Aceptados y aceptados parcialmente         Rechazados         Crear         Todos los Doc. de Recepción                                                                                                    |
| Notificaciones del comprador     Documentos de Recepción: Todos     Documentos de Recepción: Nuevos     Anulación de Doc. de Recepción: Todos     Anulación de Doc. de Recepción: Nuevos     Devolución de Doc. de Recepción: Nuevos     Devolución de Doc. de Recepción: Nuevos | Datos propios  Mensajes                                                           |                                             | Todos los Doc. de Recepción Anulados<br>Todas las devoluciones                                                                                                    |

IMPORTANTE: En cada pantalla dispondrá de un link que lo lleva a la pantalla anterior Página inicial

Recomendamos utilizar dicho link y no el botón "Back/Regresar" de su navegador web ya que esa acción hará que su usuario se desconecte y deba volver a ingresar su ID y clave para poder acceder a la aplicación.

# 4. Utilización

A continuación se detallan las funcionalidades básicas de la aplicación:

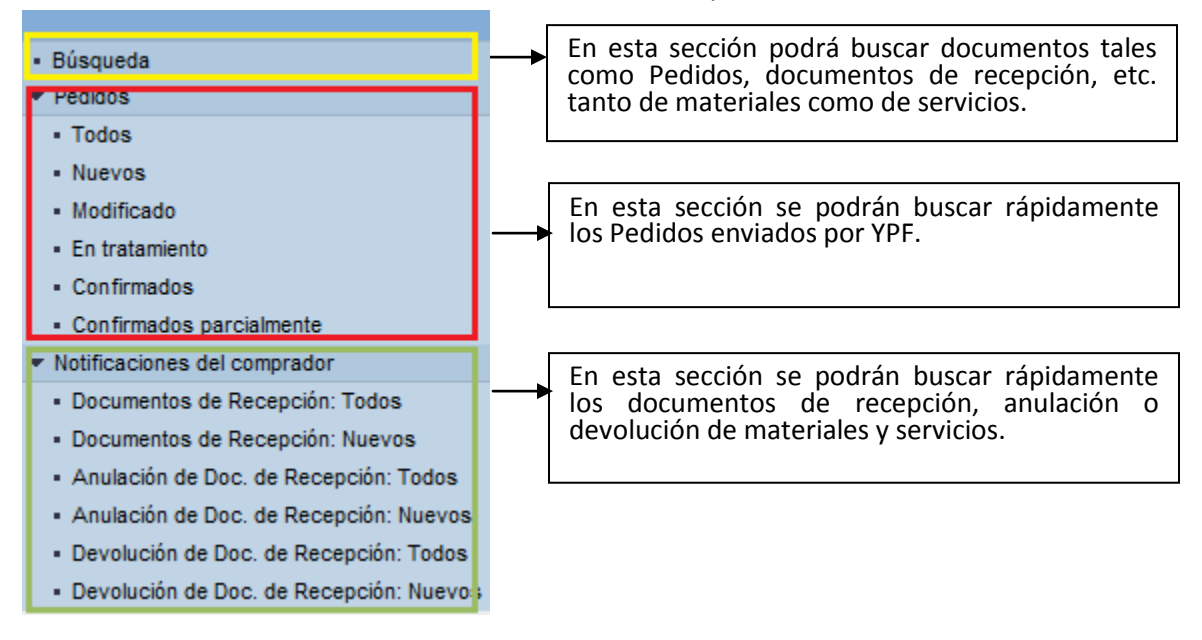

# 4.1. Pedidos de Materiales

Cada vez que YPF genere un Pedido, usted recibirá una alerta por mail a través de SUS:

### Pedido de YPF Creado: 4XXXXXXXXXXX

Cuando un Pedido llegue al portal, este tendrá el status "Nuevo".

Si vamos al listado de Pedidos, bajo la búsqueda "nuevos" nos notificaremos del mismo. La pantalla principal, nos listará los elementos principales del Pedido:

- <u>Número de Pedido</u>: Es el número que asigna SAP a cada Pedido emitido.
- **Documento**: contiene un texto que hace referencia a la organización de compras que ha emitido el pedido. Esto sirve de referencia al proveedor para saber cuál es el cliente que está generando el pedido.
- Fecha de documento: es la fecha que se ha generado el pedido.
- <u>Status</u>:
  - **<u>Nuevo</u>**: se creó el pedido y está pendiente de confirmación.
  - <u>Modificado:</u> se ha realizado una modificación en el Pedido (cambio de fecha de entrega, cantidades, precio, etc.) o se agrega una o mas posiciones al pedido. En las posiciones que impacten estos cambios se requerirá una reconfirmación.
  - o En tratamiento:
    - cuando usted realice una confirmación y en vez de enviarla la retiene.
    - cuando YPF realiza modificaciones al pedido posteriormente a su aceptación o rechazo.
  - **<u>Confirmado:</u>** usted ha aceptado todas las posiciones del pedido y no se han registrado modificaciones posteriores.
  - **<u>Confirmado Parcialmente:</u>** usted ha confirmado alguna posición del Pedido y otra u otras han sido rechazadas.
- **Valor Total**: es el Monto asignado al Pedido, por el total de los ítems incluidos.
- <u>Número de Documento</u>: es el numero que asigna SUS a cada Pedido. Para cada Pedido existirá un único Número de documento de SUS.

Los status sirven para una mejor identificación de su parte. Siempre que busque algún Pedido en especial, podrá utilizar la herramienta "búsqueda" colocando el Número de documento o y en status "Todos".

| List   | a de pedidos      | 5 |                               |   |                 |   |        |   |               |   |                      |
|--------|-------------------|---|-------------------------------|---|-----------------|---|--------|---|---------------|---|----------------------|
| Imprin | mir Download      |   |                               |   |                 |   |        |   |               |   |                      |
| ₽      | Número pedido     | ₿ | Documento                     | ÷ | Fecha documento | ÷ | Status | Ş | Valor total   | ≑ | Número documento 🛛 🖨 |
|        | <u>4500205812</u> |   | Org. Compras 1002 - Argentina |   | 23.03.2010      |   | Nuevos |   | 30,000.00 ARP |   | 0000102105           |
|        | Página 1 De       | 1 |                               |   |                 |   |        |   |               |   |                      |

Al seleccionar el Número de Pedido podrá verse en mayor detalle ightarrow

#### Mensajes

Info:Mensaje del comprador:La entrega deberá realizarse en forma completa.

#### Datos Básicos:

- <u>Número de documento</u>: en este sistema existirán dos números que identifican a la misma compra. El Número de documento de SUS es una identificación desde el punto de vista del vendedor. Indica el número de "Pedido de venta". Está directamente vinculado con un Pedido de YPF y su relación es unívoca. A los efectos de la relación con la Organización de compras de YPF y facturación, usted siempre deberá informar el número de Pedido y no el Número de documento de SUS. Pero a los efectos del soporte de la herramienta será más práctico indicar el Número de Documento de SUS.
- <u>Documento</u>: Existen distintas organizaciones de compra en YPF. Para identificar rápidamente quien está realizando la compra, en dicho campo se mostrará la organización de compras.
- o **<u>Fecha de documento</u>**: fecha de creación del Pedido.
- <u>Número de Pedido</u>: indica el número de Pedido de compra emitido por YPF.
   Cuando envíe la factura a YPF deberá hacer referencia a este Número de pedido"
- **<u>Status</u>**: indica el status del Pedido.

| Datos basicos                     |                                                 |
|-----------------------------------|-------------------------------------------------|
| Número documento                  | 0000102105                                      |
| Documento                         | Org. Compras 1002 - Argentina                   |
| Fecha documento                   | 23.03.2010                                      |
| Número de pedido                  | 4500205812                                      |
| Documentos siguientes solicitados | Notificación de pedido, Aviso de entr., Factur. |
| Status                            | Nuevos                                          |

- **<u>Resumen de posiciones</u>**: aquí se podrá ver los ítems comprados.
  - <u>Producto</u>: en caso que el material este codificado en YPF, se mostrará el código de material.
  - o **<u>Txt. Brv</u>**: Contiene una breve descripción del ítem a entregar.
  - <u>Cantidad de Pedido</u>: indica tanto la cantidad solicitada como la unidad de medida.
  - <u>Valor del pedido</u>: es el monto de la posición, es decir, la cantidad por el precio unitario.
  - **<u>Cantidad Confirmada</u>**: es la cantidad que usted ha confirmado.
  - **<u>Necesario el</u>**: es la fecha de entrega requerida por YPF.

o **<u>Confirmado para</u>**: en caso que usted haya realizado una confirmación

| Res       | umen de | posiciones |                |                            |                    |                  |                     |              |                  |
|-----------|---------|------------|----------------|----------------------------|--------------------|------------------|---------------------|--------------|------------------|
| Nº        | Status  | Producto   | Clase de línea | Txt.brv.                   | Cantidad de pedido | Valor del pedido | Cantidad confirmada | Necesario el | Confirmados para |
| <u>10</u> | Nuevos  |            |                | Notebook                   | 10 UND./PIEZA      | 28,000.00 ARP    | 0 UND./PIEZA        | 15.04.2010   |                  |
| <u>20</u> | Nuevos  |            |                | <u>Bolso para notebook</u> | 10 UND./PIEZA      | 2,000.00 ARP     | 0 UND./PIEZA        | 15.04.2010   |                  |
|           | Págin   | a 1 De 1   |                |                            |                    |                  |                     |              |                  |

• <u>Mensajes(a nivel cabecera):</u> en esta sección se visualizarán textos aclaratorios del pedido (ej.: aclaraciones sobre la entrega, datos técnicos del material, etc.)

| Men | sajes                                |                                                                 |                                                                          | - |
|-----|--------------------------------------|-----------------------------------------------------------------|--------------------------------------------------------------------------|---|
|     | Significado<br>Mensaje del comprador | Previsualiz.<br>La entrega deberá realizarse en forma completa. | Mensaje del comprador<br>La entrega deberá realizarse en forma completa. |   |
| E   | 👗 Página 🚺 De 1 🗵                    | ¥.                                                              |                                                                          |   |

- Información de Interlocutor: aquí se verá cuál es la empresa que ha realizado la compra, quien es el comprador encargado de la misma y en donde se requiere la entrega. Vale destacar que tanto el solicitante como la persona de contacto son a nivel de cabecera, es decir, es el mismo solicitante y el mismo comprador para todas las posiciones del pedido. Por el contrario, no siempre será la misma dirección de entrega para todas las posiciones.
  - o **Solicitante:** razón social que realiza la compra, en este caso YPF SA.
  - <u>Persona de contacto:</u> comprador responsable de la misma. Aquí podrá consultar la dirección de correo y el teléfono de contacto.
  - **Dirección de entrega:** es el lugar físico de entrega solicitado.

| Información interle  | ocutor |                                  |                                |     |      |                           |            |     |                          |
|----------------------|--------|----------------------------------|--------------------------------|-----|------|---------------------------|------------|-----|--------------------------|
| Interlocutor         | Número | Nombre                           | Calle                          | N°  | СР   | Lug.                      | Teléfono   | Fax | CorrElectr               |
| Solicitante          | 217    | YPF S.A.                         | AV. MACACHA GÜEMES             | 515 | 1406 | Puerto Madero             |            |     |                          |
| Persona de Contacto  | 1002   | LORENA NATALIA ESQUIVEL SANDOVAL |                                |     |      |                           | 9999-55566 |     | LESQUIVELS@repsolypf.com |
| Dirección de entrega | 217    | UP Cañadón Seco                  | Ruta de acceso Barrio Industri |     | 9015 | Cañadón Seco - Santa Cruz |            |     |                          |

• Info Precio: se verá el valor total del pedido.

| Info precio                            |               |
|----------------------------------------|---------------|
| Condición                              | Valor         |
| Valor neto (posiciones no confirmadas) | 0.00 ARP      |
| Valor neto (posiciones confirmadas)    | 0.00 ARP      |
| Valor neto (suma de todas posiciones)  | 30,000.00 ARP |

- <u>Condiciones de pago</u>: aquí se verán las condiciones de pago establecidas
- <u>Condiciones de entrega</u>: aquí se verán el Incoterm asociado a la compra y el lugar de entrega, en caso de corresponder.

| Condiciones  | de pago y de ent | rega            |               |
|--------------|------------------|-----------------|---------------|
| Condiciones  | s de pago        | Condiciones     | de entrega    |
| Pago en días | Descuento en %   | Incoterm        | Ubicación     |
| 15           | 0,000            | Ninguna entrada | Ninguna entra |
| 0            | 0,000            |                 |               |
| 0            |                  |                 |               |

Seleccionando el texto breve de la posición, el sistema los llevará a un detalle individual de la posición. A este nivel podremos ver textos de posición, lugar de entrega de la posición y algunos datos adicionales que no se visualizan a nivel "resumen de posiciones".

| N         | Status     | Producto | Clase de línea | Т    | prv.        | Cantidad de pedido | Valor del pedido | Cantidad confirmada | Necesario el | Confirmados para |
|-----------|------------|----------|----------------|------|-------------|--------------------|------------------|---------------------|--------------|------------------|
| <u>10</u> | Confirmado |          |                | Note | <u>book</u> | 10 UND./PIEZA      | 28,000.00 ARP    | 0 UND./PIEZA        | 15.04.2010   |                  |
|           |            |          |                |      |             |                    |                  |                     |              |                  |

Mensajes

| Significado           | Previsualiz.                                       | Mensaje del comprador                      |
|-----------------------|----------------------------------------------------|--------------------------------------------|
| Mensaje del comprador | 2 gb de ram, Disco rígido de 120 gb. Lectora de DV | 2 gb de ram, Disco rígido de 120 gb. Lecto |
| 🗏 🔺 Página 🔄 1 De 1   |                                                    | 5VD.                                       |

# 4.1.2 Confirmación de Pedidos de Material

Π

Para confirmar un Pedido, debemos acceder al mismo a través del Status en que se encuentre. En caso de que sea un Pedido "nuevo" que no ha recibido cambios, se accederá a través de dicha opción:

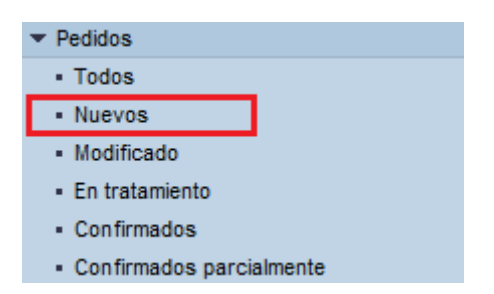

Luego accedemos al Pedido seleccionando el número de documento.

|   | Lista de pedidos |                   |   |                               |   |                 |    |        |   |               |   |                  |   |
|---|------------------|-------------------|---|-------------------------------|---|-----------------|----|--------|---|---------------|---|------------------|---|
|   | Imprin           | nir Download      |   |                               |   |                 |    |        |   |               |   |                  |   |
| 1 | ₽.               | Número pedido     | ŧ | Documento                     | Ş | Fecha documento | \$ | Status | ÷ | Valor total   | ⇔ | Número documento | ⇔ |
|   |                  | <u>4500205812</u> |   | Org. Compras 1002 - Argentina |   | 23.03.2010      |    | Nuevos |   | 30,000.00 ARP |   | 0000102105       |   |
| [ | I I              | Página 1 De       | 1 | <br>▼ <u>▼</u>                |   |                 |    |        |   |               |   |                  |   |

A continuación en la parte superior de la pantalla aparecerán diferentes opciones, para realizar la confirmación se deberá seleccionar la opción "Tratar".

| Visualizar pedido                  |                                                 |  |  |  |  |  |  |
|------------------------------------|-------------------------------------------------|--|--|--|--|--|--|
| Tratar Visualizar flujo documentos | Imprimir Download                               |  |  |  |  |  |  |
|                                    |                                                 |  |  |  |  |  |  |
| Datos básicos                      |                                                 |  |  |  |  |  |  |
| Número documento                   | 0000102105                                      |  |  |  |  |  |  |
| Documento                          | Org. Compras 1002 - Argentina                   |  |  |  |  |  |  |
| Fecha documento                    | 23.03.2010                                      |  |  |  |  |  |  |
| Número de pedido                   | 4500205812                                      |  |  |  |  |  |  |
| Documentos siguientes solicitados  | Notificación de pedido, Aviso de entr., Factur. |  |  |  |  |  |  |
| Status                             | Nuevos                                          |  |  |  |  |  |  |

Luego el sistema permitirá realizar la confirmación.

En la sección "Resumen de posiciones" nos aparecerán todas las posiciones a confirmar. Es importante destacar que se deben confirmar todas las posiciones, aceptándolas o rechazándolas.

| Re | sum | nen ( | de posicione   | s        |                |                     |                    |                  |                     |              |                  |
|----|-----|-------|----------------|----------|----------------|---------------------|--------------------|------------------|---------------------|--------------|------------------|
| N  | •   |       | Status         | Producto | Clase de línea | Txt.brv.            | Cantidad de pedido | Valor del pedido | Cantidad confirmada | Necesario el | Confirmados para |
| 10 | C   | 20    | En tratamiento |          |                | Notebook            | 10 UND./PIEZA      | 28,000.00 ARP    | 10 UND./PIEZA       | 15.04.2010   | 15.04.2010       |
| 20 | C   | 20    | En tratamiento |          |                | Bolso para notebook | 10 UND./PIEZA      | 2,000.00 ARP     | 10 UND./PIEZA       | 15.04.2010   | 15.04.2010 😰     |
|    | 2 2 | P     | ágina 1 De     | e 1 🗵 🖺  |                |                     |                    |                  |                     |              |                  |

Confirmar todas las posiciones Rechazar todas las posiciones Desmarcar todas las posiciones

Para confirmar una posición se deberá presionar 🥙

Para rechazar una posición se deberá presionar 🔯

En caso que se quiera confirmar pero realizar algún cambio (fechas de entrega o cantidad) se deberá hacer clic en originar la modificación.

En el ejemplo que sigue a continuación haremos una aceptación total y otra parcial.

- Ejemplo: Pedido por 10 Notebooks
  - En primer lugar trataremos la primera posición (Notebook).
  - Luego de vemos que cambia de color el tilde.

| Re | sum | en o | de posicione   | s        |                |                     |                    |                  |                     |              |                  |
|----|-----|------|----------------|----------|----------------|---------------------|--------------------|------------------|---------------------|--------------|------------------|
| N  | •   |      | Status         | Producto | Clase de línea | Txt.brv.            | Cantidad de pedido | Valor del pedido | Cantidad confirmada | Necesario el | Confirmados para |
| 10 | 6   |      | Confirmado     |          |                | Notebook            | 10 UND./PIEZA      | 28,000.00 ARP    | 10 UND./PIEZA       | 15.04.2010   | 15.04.2010 😰     |
| 20 | C   | 2    | En tratamiento |          |                | Bolso para notebook | 10 UND./PIEZA      | 2,000.00 ARP     | 10 UND./PIEZA       | 15.04.2010   | 15.04.2010       |
| C  | 2 2 | P    | ágina 1 De     | 1 🛛      |                |                     |                    |                  |                     |              |                  |
|    |     |      |                |          |                |                     |                    |                  |                     |              |                  |

Confirmar todas las posiciones Rechazar todas las posiciones Desmarcar todas las posiciones

Confirmada la primera posición sin modificaciones pasaremos a realizar la confirmación de la segunda. Supongamos que se desea confirmar las 10 unidades pero en dos fechas distintas, dado que no se puede cumplir toda la cantidad para la fecha solicitada (15.04.2010).

Primero, debemos aceptar la posición seleccionado la tilde.

| Res | ume | n de p | osicion | ies      |                |                     |                    |                  |                     |              | [                |
|-----|-----|--------|---------|----------|----------------|---------------------|--------------------|------------------|---------------------|--------------|------------------|
| N   | •   | Sta    | itus    | Producto | Clase de línea | Txt.brv.            | Cantidad de pedido | Valor del pedido | Cantidad confirmada | Necesario el | Confirmados para |
| 10  | Ø   | Conf   | firmado |          |                | Notebook            | 10 UND./PIEZA      | 28,000.00 ARP    | 10 UND./PIEZA       | 15.04.2010   | 15.04.2010       |
| 20  | ø   | Cont   | firmado |          |                | Bolso para notebook | 10 UND./PIEZA      | 2,000.00 ARP     | 10 UND./PIEZA       | 15.04.2010   | 15.04.2010       |
|     |     | Página | 1       | De 1 🗵 🖺 | 3              |                     |                    |                  |                     |              |                  |

Luego seleccionamos el texto breve de la segunda posición y el sistema nos llevará a un detalle de la misma.

| 20 Confirmado Bolso para noteb | 10 UND./PIEZA 2,000.00 ARP | 10 UND./PIEZA | 15.04.2010 | 15.04.2010 📴 |
|--------------------------------|----------------------------|---------------|------------|--------------|
|--------------------------------|----------------------------|---------------|------------|--------------|

Para realizar repartos en distintas fechas, debemos ingresar a la sección "Registrar plazos de entrega".

| Registrar plazos de entrega |                    |                     |  |  |  |  |  |
|-----------------------------|--------------------|---------------------|--|--|--|--|--|
| Fecha de entrega            | Cantidad de pedido | Cantidad confirmada |  |  |  |  |  |
| No existen repartos         |                    |                     |  |  |  |  |  |
| Línea nueva                 |                    |                     |  |  |  |  |  |

Como vemos a continuación, realizaremos una entrega de 8 unidades el 15.04 y otra entrega de dos unidades el 16.04

| egistrar plazos de e | entrega            |                     |   |
|----------------------|--------------------|---------------------|---|
| Fecha de entrega     | Cantidad de pedido | Cantidad confirmada |   |
| 15.04.2010           | 0.000              | 8                   | 1 |
| 16.04.2010           | 0 000              | 2                   | î |

Completados todos los datos podemos decir que estamos en condiciones de grabar la confirmación. Para ello debemos volver a la pantalla de "resumen de posiciones" seleccionando el siguiente link  $\rightarrow$ 

Back a resumen de posiciones

Una vez que ya estamos en la pantalla del resumen de posiciones estamos en condiciones de enviar la confirmación presionando en "Enviar". También existe la posibilidad de "Retener". Con esta funcionalidad se graba la confirmación pero no es enviada a YPF, por lo que en otro momento deberá ser completada y enviada.

| Tratar pedido                     |                                       |                    |                  |                     |              |                  |  |
|-----------------------------------|---------------------------------------|--------------------|------------------|---------------------|--------------|------------------|--|
| Enviar Retener Cancelar Actua     | lizar precios Imprimir Download       | ]                  |                  |                     |              |                  |  |
| Datos básicos                     | Datos básicos                         |                    |                  |                     |              |                  |  |
| Número documento                  | Número documento 0000102150           |                    |                  |                     |              |                  |  |
| Documento                         | Org. Compras 1002 - Argentina         |                    |                  |                     |              |                  |  |
| Fecha documento                   | 23.03.2010                            |                    |                  |                     |              |                  |  |
| Número de pedido                  | 4500205812                            |                    |                  |                     |              |                  |  |
| Documentos siguientes solicitados | Notificación de pedido, Aviso de entr | ., Factur.         |                  |                     |              |                  |  |
| Status                            | En tratamiento                        |                    |                  |                     |              |                  |  |
|                                   |                                       |                    |                  |                     |              |                  |  |
| Resumen de posiciones             |                                       |                    |                  |                     |              | -                |  |
| Nº Status Producto                | Clase de línea Txt.brv.               | Cantidad de pedido | Valor del pedido | Cantidad confirmada | Necesario el | Confirmados para |  |
| 10 Confirmado                     | Notebook                              | 10 UND./PIEZA      | 28,000.00 ARP    | 10 UND./PIEZA       | 15.04.2010   | 15.04.2010       |  |
| 20 🗿 🎯 🚱 Confirmado               | Bolso para notebook                   | 10 UND./PIEZA      | 2,000.00 ARP     | 10 UND./PIEZA       | 15.04.2010   | 15.04.2010       |  |
| 🖾 🏹 Página 🚺 De 1 🗵 🗵             |                                       |                    |                  |                     |              |                  |  |

Luego de apretar **Enviar** el sistema arrojará un mensaje informando que la confirmación ha sido enviada correctamente.

| Mensajes                                                  |
|-----------------------------------------------------------|
| Éxito:Sus modificaciones se han transferido correctamente |

Como podemos ver, el status del Pedido ha cambiado a "Confirmado".

| Datos básicos                     |                                                 |
|-----------------------------------|-------------------------------------------------|
| Número documento                  | 0000102105                                      |
| Documento                         | Org. Compras 1002 - Argentina                   |
| Fecha documento                   | 23.03.2010                                      |
| Número de pedido                  | 4500205812                                      |
| Documentos siguientes solicitados | Notificación de pedido, Aviso de entr., Factur. |
| Status                            | Confirmado                                      |

Una vez confirmado el pedido se notificará del cambio al comprador vía mail.

De esta forma, el comprador podrá acceder a consultar la confirmación realizada sobre el pedido de SUS.

# 4.1.3 Cambios de Pedido de Material

Toda vez que se modifique un Pedido por parte de YPF y el mismo se haya transferido al portal del proveedor, la modificación también será trasmitida a través de un mail con el asunto:

### Pedido YPF Modificado: 4XXXXXXXXXX

En primer lugar, ni bien se produzca un cambio, llegará un mail informándole el número de Pedido que ha sufrido el cambio para ingresar al sistema y realizar las confirmaciones correspondientes.

Para buscar el Pedido encontramos dos alternativas válidas. La más efectiva implica ir a la opción "Búsqueda" ya que en el mail nos figurará el número de Pedido modificado.

Ingresamos el Número de Pedido en el campo indicado:

| Páqina inicial > Buscar | <u>'ágina inicial</u> > Buscar |  |  |  |  |  |
|-------------------------|--------------------------------|--|--|--|--|--|
| Búsqueda docun          | nento                          |  |  |  |  |  |
| Тіро                    | Pedido 👻                       |  |  |  |  |  |
| Período                 | Todo 👻                         |  |  |  |  |  |
| Fecha creación desde    | <b>E</b>                       |  |  |  |  |  |
| Status                  | Tod. 👻                         |  |  |  |  |  |
| Número documento        |                                |  |  |  |  |  |
| Documento               |                                |  |  |  |  |  |
| Nº interlocutor         | [ • •]                         |  |  |  |  |  |
| Número de pedido        | 4500205812                     |  |  |  |  |  |
| Sólo buscar en archivo  |                                |  |  |  |  |  |
| Buscar                  |                                |  |  |  |  |  |

A continuación nos aparecerá el Pedido. Aquí seleccionamos el Número de Pedido.

|                                                                                                    | St        | atus                  |         | En tratamier      | nto                 |                    |                  |                 |           |             |                  |      |
|----------------------------------------------------------------------------------------------------|-----------|-----------------------|---------|-------------------|---------------------|--------------------|------------------|-----------------|-----------|-------------|------------------|------|
|                                                                                                    | Res       | lesumen de posiciones |         |                   |                     |                    |                  |                 |           |             |                  |      |
|                                                                                                    | N°        | Status                | Product | to Clase de línea | Txt.brv.            | Cantidad de pedido | Valor del pedido | Cantidad confin | mada      | Necesario e | el Confirmados p | oara |
| 1                                                                                                    | <u>30</u> | Nuevos                |         |                   | Blackberry          | 10 UND./PIEZA      | 7,000.00 ARP     | 0 UND.          | /PIEZA    | 15.04.2010  |                  |      |
|                                                                                                    | <u>10</u> | Confirmado            |         |                   | Notebook            | 10 UND./PIEZA      | 28,000.00 ARP    | 10 UND./        | /PIEZA    | 15.04.2010  | 15.04.2010       | 1    |
|                                                                                                    | <u>20</u> | En tratamiento        |         |                   | Bolso para notebook | 10 UND./PIEZA      | 2,000.00 ARP     | 0 UND./         | /PIEZA    | 16.04.2010  |                  |      |
| Ì                                                                                                    | Li        | sta de pedid          | os      |                   |                     |                    |                  |                 |           |             |                  |      |
|                                                                                                    | Imp       | orimir Download       | ]       |                   |                     |                    |                  |                 |           |             |                  |      |
|                                                                                                    | ₽         | Número pedido         | ) \$ C  | locumento         | ÷                   | Fecha documento    | ⇒ Status         | ⇔ Val           | or total  | \$ N        | úmero documento  | ÷    |
| 4500205812         Org. Compras 1002 - Argentina         23.03.2010         En tratamiento         3 |           |                       |         |                   |                     | 37,000             | .00 ARP          | 00              | 000102105 |             |                  |      |
|                                                                                                    |           | 🔺 Página 🔤 1 i        | De 1 🗵  | <b>¥</b>          |                     |                    |                  |                 |           |             |                  |      |

Ahora vemos el Pedido que ha sido modificado ightarrow

| Date      | os básicos         |                |                  |                         |                    |                  |                     |              |                  |
|-----------|--------------------|----------------|------------------|-------------------------|--------------------|------------------|---------------------|--------------|------------------|
| N         | úmero documento    |                | 0000102150       |                         |                    |                  |                     |              |                  |
| D         | ocumento           |                | Org. Compras     | s 1002 - Argentina      |                    |                  |                     |              |                  |
| Fe        | cha documento      |                | 23.03.2010       |                         |                    |                  |                     |              |                  |
| Ni        | úmero de pedido    |                | 4500205812       |                         |                    |                  |                     |              |                  |
| D         | ocumentos siguient | tes solicitado | s Notificación d | e pedido, Aviso de entr | ., Factur.         |                  |                     |              |                  |
| St        | atus               |                | En tratamier     | nto                     |                    |                  |                     |              |                  |
| Res       | umen de posicio    | ones           |                  |                         |                    |                  |                     |              | -                |
| N٥        | Status             | Producto       | Clase de línea   | Txt.brv.                | Cantidad de pedido | Valor del pedido | Cantidad confirmada | Necesario el | Confirmados para |
| <u>30</u> | Nuevos             |                |                  | Blackberry              | 10 UND./PIEZA      | 7,000.00 ARP     | 0 UND./PIEZA        | 15.04.2010   |                  |
| <u>10</u> | Confirmado         |                |                  | Notebook                | 10 UND./PIEZA      | 28,000.00 ARP    | 10 UND./PIEZA       | 15.04.2010   | 15.04.2010       |
| <u>20</u> | En tratamiento     |                |                  | Bolso para notebook     | 10 UND./PIEZA      | 2,000.00 ARP     | 0 UND./PIEZA        | 16.04.2010   |                  |
| I         | 🔺 Página 🔤 1       | De 1 🗵 🛓       | ]                |                         |                    |                  |                     |              |                  |

Si recordamos bien nuestro ejemplo anterior, la primera posición fue confirmada totalmente sin modificaciones. El status de la primera posición es "confirmado" por lo que no se requiere una nueva confirmación.

La segunda posición está en status "en tratamiento". Esta posición requiere una nueva confirmación, ya que ha sufrido una modificación. Como bien vemos, la nueva fecha de entrega es 16.04.

La tercera posición es nueva, así que tendrá que ser confirmada por parte del proveedor. Para realizar la confirmación, seguimos los mismos pasos que para la confirmación original. En primer lugar, debemos seleccionar la opción "Tratar".

| Visualizar hist  | orial Visua                                                                                                    |                                                                                                    |                                                                                                    |                                                                                                    |                                                                                                    |                                                                                                    |                                                                                                    |                                                                                                    |
|------------------|----------------------------------------------------------------------------------------------------|----------------------------------------------------------------------------------------------------|----------------------------------------------------------------------------------------------------|----------------------------------------------------------------------------------------------------|----------------------------------------------------------------------------------------------------|----------------------------------------------------------------------------------------------------|----------------------------------------------------------------------------------------------------|----------------------------------------------------------------------------------------------------|
|                  |                                                                                                    | lizar flujo docum                                                                                                    | entos Imprimir Dov                                                                                                    | wnload                                                                                                    |                                                                                                    |                                                                                                    |                                                                                                    |                                                                                                    |
| básicos          |                                                                                                    |                                                                                                    |                                                                                                    |                                                                                                    |                                                                                                    |                                                                                                    |                                                                                                    |                                                                                                    |
| ero documento    |                                                                                                    | 0000102150                                                                                                    |                                                                                                    |                                                                                                    |                                                                                                    |                                                                                                    |                                                                                                    |                                                                                                    |
| umento           |                                                                                                    | Org. Compra                                                                                                    | s 1002 - Argentina                                                                                                    |                                                                                                    |                                                                                                    |                                                                                                    |                                                                                                    |                                                                                                    |
| na documento     |                                                                                                    | 23.03.2010                                                                                                    |                                                                                                    |                                                                                                    |                                                                                                    |                                                                                                    |                                                                                                    |                                                                                                    |
| ero de pedido    |                                                                                                    | 4500205812                                                                                                    |                                                                                                    |                                                                                                    |                                                                                                    |                                                                                                    |                                                                                                    |                                                                                                    |
| umentos siguient | es solicitado:                                                                                                    | s Notificación d                                                                                                    | e pedido, Aviso de entr                                                                                                    | r., Factur.                                                                                                    |                                                                                                    |                                                                                                    |                                                                                                    |                                                                                                    |
| us               |                                                                                                    | En tratamier                                                                                                    | ito                                                                                                    |                                                                                                    |                                                                                                    |                                                                                                    |                                                                                                    |                                                                                                    |
| nen de posicio   | ones                                                                                                    |                                                                                                    |                                                                                                    |                                                                                                    |                                                                                                    |                                                                                                    |                                                                                                    |                                                                                                    |
| Status           | Producto                                                                                                    | Clase de línea                                                                                                    | Txt.brv.                                                                                                    | Cantidad de pedido                                                                                                    | Valor del pedido                                                                                                    | Cantidad confirmada                                                                                                    | Necesario el                                                                                                    | Confirmados par                                                                                                    |
| uevos            |                                                                                                    |                                                                                                    | Blackberry                                                                                                    | 10 UND./PIEZA                                                                                                    | 7,000.00 ARP                                                                                                    | 0 UND./PIEZA                                                                                                    | 15.04.2010                                                                                                    |                                                                                                    |
| onfirmado        |                                                                                                    |                                                                                                    | Notebook                                                                                                    | 10 UND./PIEZA                                                                                                    | 28,000.00 ARP                                                                                                    | 10 UND./PIEZA                                                                                                    | 15.04.2010                                                                                                    | 15.04.2010                                                                                                    |
|                  |                                                                                                    |                                                                                                    | Rolpa para patabaak                                                                                                    |                                                                                                    | 2 000 00 4 00                                                                                                    |                                                                                                    | 16.04.2010                                                                                                    |                                                                                                    |
|                  | ro documento<br>mento<br>a documento<br>ro de pedido<br>mentos siguient<br>s<br>nen de posicio<br>tatus<br>tevos<br>nfirmado | rro documento<br>mento<br>a documento<br>rro de pedido<br>mentos siguientes solicitados<br>s<br>ren de posiciones<br>tatus Producto<br>revos nfirmado | ro documento O000102150 Org. Compras a documento a documento construction of de pedido a docucento s En tratamien ten de posiciones tatus Producto Clase de línea tevos nfirmado | ro documento           0000102150           mento         Org. Compras 1002 - Argentina           a documento         23.03.2010           ero de pedido         4500205812           mentos siguientes solicitados         Notificación de pedido, Aviso de entr           s         En tratamiento           ren de posiciones         Txt.brv.           tatus         Producto         Clase de línea           Txt.brv.         Blackberry           nfirmado         Notebook | ro documento           0000102150           mento         Org. Compras 1002 - Argentina           a documento         23.03.2010           ero de pedido         4500205812           mentos siguientes solicitados         Notificación de pedido, Aviso de entr., Factur.           s         En tratamiento           ren de posiciones         Intratamiento           tatus         Producto         Clase de línea         Txt.brv.         Cantidad de pedido           tevos         Blackberry         10 UND./PIEZA         Notebook         10 UND./PIEZA | ro documento           0000102150           mento         Org. Compras 1002 - Argentina           a documento         23.03.2010           ero de pedido         4500205812           mentos siguientes solicitados         Notificación de pedido, Aviso de entr., Factur.           s         En tratamiento           ren de posiciones         Intratamiento           tatus         Producto         Clase de línea         Txt. brv.           Blackberry         10 UND./PIEZA         7,000.00 ARP           nfirmado         Notebook         10 UND./PIEZA         28,000.00 ARP | rro documento 0000102150 mento 0rg. Compras 1002 - Argentina a documento 23.03.2010 ero de pedido 4500205812 mentos siguientes solicitados Notificación de pedido, Aviso de entr., Factur. s En tratamiento ten de posiciones tatus Producto Clase de línea Txt.brv. Cantidad de pedido Valor del pedido Cantidad confirmada levos Blackberry 10 UND./PIEZA 7,000.00 ARP 0 UND./PIEZA nfirmado Notebook 10 UND./PIEZA 28,000.00 ARP 10 UND./PIEZA | ro documento 0000102150 mento 0rg. Compras 1002 - Argentina a documento 23.03.2010 aro de pedido 4500205812 mentos siguientes solicitados Notificación de pedido, Aviso de entr., Factur. s En tratamiento ren de posiciones tatus Producto Clase de línea Txt.brv. Cantidad de pedido Valor del pedido Cantidad confirmada Necesario el revos Blackberry 10 UND./PIEZA 7,000.00 ARP 0 UND./PIEZA 15.04.2010 nfirmado Notebook 10 UND./PIEZA 28,000.00 ARP 10 UND./PIEZA 15.04.2010 |

Como vemos, solamente nos aparece para confirmar la posición 20 y la 30. En este caso aceptaremos la posición 20 (ya que el comprador modificó la fecha de entrega para no hacer entregas de la misma posición en dos fechas) y rechazamos la posición 30.

| Tratar pedid   | 0      |               |                  |                        |                    |                  |                     |              |                  |
|----------------|--------|---------------|------------------|------------------------|--------------------|------------------|---------------------|--------------|------------------|
| Enviar Retener | Can    | celar Act     | ualizar precios  | Visualizar historial   | Imprimir Downloa   | d                |                     |              |                  |
| Datos básicos  |        |               |                  |                        |                    |                  |                     |              | [                |
| Número docum   | ento   |               | 0000102150       |                        |                    |                  |                     |              |                  |
| Documento      |        |               | Org. Compra      | is 1002 - Argentina    |                    |                  |                     |              |                  |
| Fecha documer  | to     |               | 23.03.2010       |                        |                    |                  |                     |              |                  |
| Número de ped  | do     |               | 4500205812       | 1                      |                    |                  |                     |              |                  |
| Documentos sig | uiente | s solicitados | s Notificación o | le pedido, Aviso de er | ntr., Factur.      |                  |                     |              |                  |
| Status         |        |               | En tratamie      | nto                    |                    |                  |                     |              |                  |
| Resumen de po  | sicion | ies           |                  |                        |                    |                  |                     |              | [                |
| Nº Stat        | us     | Producto      | Clase de línea   | Txt.brv.               | Cantidad de pedido | Valor del pedido | Cantidad confirmada | Necesario el | Confirmados para |
| 30 🖉 🚷 Rech    | azado  |               |                  | Blackberry             | 10 UND./PIEZA      | 7,000.00 ARP     | 0 UND./PIEZA        | 15.04.2010   | 15.04.2010       |
| 20 💞 💽 Confi   | rmado  |               |                  | Bolso para notebook    | 10 UND./PIEZA      | 2,000.00 ARP     | 10 UND./PIEZA       | 16.04.2010   | 16.04.2010       |
| 🔳 🛋 Página     | 1      | De 1 🗵 🖺      |                  |                        |                    |                  |                     | 1            |                  |

Luego de hacer presionar en "enviar" nos aparecerá un mensaje indicando que hemos realizado la confirmación.

| Mensajes                                                    |
|-------------------------------------------------------------|
| i Éxito:Sus modificaciones se han transferido correctamente |

# 4.2 Pedidos de Servicio

YPF utilizará la aplicación SRM SUS para el envío de Pedidos de Servicios que requieren confirmación (por tratarse de Pedidos de servicios no prestados) y Pedidos de Servicio que no requieren de confirmación (por tratarse de Pedidos que ya fueron cumplidos con anterioridad) A continuación se detallan las características de ambas clases de Pedidos.

### 4.2.1 Pedidos de Servicios a Confirmar – Estado Inicial "Nuevos"

Toda vez que YPF genere un nuevo Pedido de Servicio a confirmar este será notificado al proveedor mediante el portal SUS. A su vez, recibirá una alerta por mail indicando que se ha generado un nuevo Pedido:

#### Pedido de YPF Creado: 47XXXXXXXXX

El estado inicial será "Nuevo" al igual que los pedidos de material y deberá ser tratado de la misma manera.

Consultando los pedidos desde "Nuevos", se podrán visualizar la lista de nuevos pedidos de materiales o servicios a confirmar.

|                                    | • | Página | a inicial_ > Lista de pedidos |   |                               |          |                   |   |        |
|------------------------------------|---|--------|-------------------------------|---|-------------------------------|----------|-------------------|---|--------|
| <ul> <li>Búsqueda</li> </ul>       |   | 1.14   |                               |   |                               |          |                   |   |        |
| <ul> <li>Pedidos</li> </ul>        |   | LIS    | ta de los nuevos pedidos      |   |                               |          |                   |   |        |
| • Tod.                             |   | Impi   | rimir Download                |   |                               |          |                   |   |        |
| <ul> <li>Nuevos</li> </ul>         |   |        | hlúmovo novido                |   |                               | <u>~</u> | Facha desurporte  |   | Notuo  |
| <ul> <li>Modificado</li> </ul>     |   | ₽>     | Numero pedido 🗸 🕁             |   | occumento 4                   | 7        | Fecha documento 🚽 |   | Status |
| <ul> <li>En tratamiento</li> </ul> |   |        | <u>4700051180</u>             | 0 | Org. Compras 0100 - Argentina |          | 30.04.2011        | N | luevos |
| <ul> <li>Confirmados</li> </ul>    |   |        | <u>4500206757</u>             | C | Org. Compras 0100 - Argentina |          | 08.02.2011        | N | luevos |
| Confirmado parcialmente            |   |        | 4500206755                    | C | Org. Compras 0100 - Argentina |          | 08.02.2011        | N | luevos |
| Notificaciones del comprador       |   |        |                               | - |                               | -        |                   | - |        |

Ingresando por el Número de pedido se accederá a visualizar el detalle del mismo.

| Visualizar pedido                          |                                         |                                         |                    |                  |  |
|--------------------------------------------|-----------------------------------------|-----------------------------------------|--------------------|------------------|--|
| Tratar Visualizar flujo documentos Imprimi | r Download                              |                                         |                    |                  |  |
| Datos básicos                              |                                         |                                         |                    |                  |  |
| Número documento                           | 0000103750                              |                                         |                    |                  |  |
| Documento                                  | Org. Compras 0100 - Argentina           |                                         |                    |                  |  |
| Fecha documento                            | 30.04.2011                              |                                         |                    |                  |  |
| Número de pedido                           | 4700051180                              |                                         |                    |                  |  |
| Documentos siguientes solicitados          | Notificación de pedido, Entr.mercancías |                                         |                    |                  |  |
| Status                                     | Nuevos                                  |                                         |                    |                  |  |
| Resumen de posiciones                      |                                         |                                         |                    |                  |  |
| Nº Status                                  | Producto Clase de línea                 | Txt.brv.                                | Cantidad de pedido | Valor del pedido |  |
| ▼ <u>1</u> Nuevos                          |                                         | Serv. Vs                                | 1 Servicios        | 260.00 ARP       |  |
| L. <u>1.1</u> Nuevos                       |                                         | Ctrol geológ - Transp, Mtaje y desmtaje | 2 UND./PIEZA       | 260.00 ARP       |  |
| Z Z Página 1 De 1 Z Z                      |                                         |                                         |                    |                  |  |

A nivel "Datos Básicos" se mantiene la misma información que la visualizada para Pedidos de material. Podrá consultar el número de Pedido de Servicio, la organización de compras, el estado y la fecha de creación en SUS.

| Datos básicos                     |                                         |  |  |  |  |  |
|-----------------------------------|-----------------------------------------|--|--|--|--|--|
| Número documento                  | 0000103750                              |  |  |  |  |  |
| Documento                         | Org. Compras 0100 - Argentina           |  |  |  |  |  |
| Fecha documento                   | 30.04.2011                              |  |  |  |  |  |
| Número de pedido                  | 4700051180                              |  |  |  |  |  |
| Documentos siguientes solicitados | Notificación de pedido, Entr.mercancías |  |  |  |  |  |
| Status                            | Nuevos                                  |  |  |  |  |  |

En el Resumen de posiciones podrá visualizar la estructura de posición y sub-posición de servicio que se mantiene en el pedido de SAP.

En SUS podrá visualizar fácilmente la jerarquía, donde de cada posición por medio de una flecha se puede identificar todos los servicios comprendidos.

En el "Resumen de posiciones" se podrá consultar la siguiente información:

- <u>Status:</u> Se mantiene el mismo tratamiento de estados que el utilizado en pedidos de materiales.
- <u>Txt. Brv</u>:
  - A Nivel Posición: posee una breve descripción del servicio en general a solicitar.
  - A nivel Línea de servicio: Posee una descripción del servicio.
- Cantidad de Pedido:
  - A Nivel Posición: Indica la cantidad y unidad de medida del servicio.
  - A Nivel Línea de Servicio: Indica la unidad de medida en la que se trabaja el servicio. (Horas, servicios, etc.)
- **Valor del pedido:** es el monto de la posición, es decir, la cantidad por el precio unitario.
- **<u>Necesario el:</u>** es la fecha de entrega requerida por YPF.
- **<u>Confirmado para:</u>** en caso que usted haya realizado una confirmación del servicio.
- Mensajes(a nivel cabecera): en esta sección se visualizarán textos aclaratorios del pedido (ej.: aclaraciones sobre la prestación, datos adicionales, etc.)

| Aensajes                                                                                                    |                                                                          |  |  |  |  |  |  |
|----------------------------------------------------------------------------------------------------|--------------------------------------------------------------------------|--|--|--|--|--|--|
| Significado         Previsualiz.           Mensaje del comprador         La entrega deberá realizarse en forma completa. | Mensaje del comprador<br>La entrega deberá realizarse en forma completa. |  |  |  |  |  |  |
| Image: A paigina     1     De 1     Image: A paigina     1                                                               |                                                                          |  |  |  |  |  |  |

En la "Información de interlocutor" se visualizan los mismos datos que los descriptos para pedidos de materiales. Aquí podrá consultar el detalle de la persona de contacto y el lugar de prestación del servicio.

| Información interlocutor |        |                                  |                                |     |      |                           |            |     |                          |  |
|--------------------------|--------|----------------------------------|--------------------------------|-----|------|---------------------------|------------|-----|--------------------------|--|
| Interlocutor             | Número | Nombre                           | Calle                          | N°  | СР   | Lug.                      | Teléfono   | Fax | CorrElectr               |  |
| Solicitante 2            | 217    | YPF S.A.                         | AV. MACACHA GÜEMES             | 515 | 1406 | Puerto Madero             |            |     |                          |  |
| Persona de Contacto      | 1002   | LORENA NATALIA ESQUIVEL SANDOVAL |                                |     |      |                           | 9999-55566 |     | LESQUIVELS@repsolypf.com |  |
| Dirección de entrega     | 217    | UP Cañadón Seco                  | Ruta de acceso Barrio Industri |     | 9015 | Cañadón Seco - Santa Cruz |            |     |                          |  |

• Info Precio: se verá el valor total del pedido de servicios.

| Info precio                            |               |
|----------------------------------------|---------------|
| Condición                              | Valor         |
| Valor neto (posiciones no confirmadas) | 0.00 ARP      |
| Valor neto (posiciones confirmadas)    | 0.00 ARP      |
| Valor neto (suma de todas posiciones)  | 30,000.00 ARP |

- <u>Condiciones de pago</u>: aquí se verán las condiciones de pago establecidas
- <u>Condiciones de entrega</u>: aquí se verán el Incoterm asociado a la contratación y el lugar de entrega, en caso de corresponder.

| Condiciones de pago y de entrega |                |                 |             |  |  |  |
|----------------------------------|----------------|-----------------|-------------|--|--|--|
| Condiciones                      | s de pago      | Condiciones     | de entrega  |  |  |  |
| Pago en días                     | Descuento en % | Incoterm        | Ubicació    |  |  |  |
| 15                               | 0,000          | Ninguna entrada | Ninguna ent |  |  |  |
| 0                                | 0,000          |                 |             |  |  |  |
| 0                                |                |                 |             |  |  |  |

Seleccionando el texto breve de la posición, el sistema los llevará a un detalle individual de la posición. A este nivel podremos ver textos de posición, lugar de entrega de la posición y el estado de la misma.

| •  | 1          | Nuevos | Servicios Vs Pos 1 | 1 Servicios    | 535,00 ARP | 0 Servicios  |            |  |
|----|------------|--------|--------------------|----------------|------------|--------------|------------|--|
| L_ | <u>1.1</u> | Nuevos | Sub posición 31    | 10,000 Unidad  | 20,00 ARP  | 0,000 Unidad | 28.07.2011 |  |
| ٤_ | <u>1.2</u> | Nuevos | Sub posición 32    | 15,000 Unidad  | 15,00 ARP  | 0,000 Unidad | 28.07.2011 |  |
| ٤  | <u>1.3</u> | Nuevos | Sub posición 33    | 100,000 Unidad | 500,00 ARP | 0,000 Unidad | 28.07.2011 |  |

Por ejemplo, aquí visualizamos que para la posición "Servicios Vs Pos 1", tenemos una aclaración técnica.

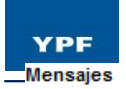

| Significado           | Previsualiz.                                       | Mensaje del comprador          |                |
|-----------------------|----------------------------------------------------|--------------------------------|----------------|
| Mensaje del comprador | 2 gb de ram, Disco rígido de 120 gb. Lectora de DV | 2 gb de ram, Disco rígido de 1 | 20 gb. Lectora |
| 🔳 🖾 Página 🔤 1 De 1 🗈 | z 👱                                                | 0vb.                           |                |

## 4.2.2 Confirmación de Pedidos de Servicio

Para confirmar el pedido, debemos acceder a visualizar el mismo. Seleccionando en "Nuevos" podrá consultar el pedido a tratar.

| ▼ Pedidos                                   |
|---------------------------------------------|
| • Tod.                                      |
| • Nuevos                                    |
| <ul> <li>Modificado</li> </ul>              |
| <ul> <li>En tratamiento</li> </ul>          |
| <ul> <li>Confirmados</li> </ul>             |
| <ul> <li>Confirmado parcialmente</li> </ul> |

Luego podrá acceder al detalle seleccionando en el número de Pedido.

| Lista de pedidos |                   |   |                               |   |                     |   |          |                 |                 |    |
|------------------|-------------------|---|-------------------------------|---|---------------------|---|----------|-----------------|-----------------|----|
| Impi             | rimir Download    |   |                               |   |                     |   |          |                 |                 |    |
| ₽                | Número pedido     | ⇒ | Documento                     | ⇒ | Fecha documento 🛛 🔤 | 2 | Status 🗘 | Valor total 🛛 👙 | Número document | to |
|                  | <u>4700051163</u> |   | Org. Compras 0100 - Argentina |   | 28.04.2011          | 1 | Nuevos   | 5.885,00 ARP    | 0000103721      |    |
| _                |                   |   |                               |   |                     |   |          |                 |                 |    |

En la parte superior de la pantalla aparecerán diferentes opciones, para realizar la confirmación se deberá seleccionar el botón "Tratar".

| Visualizar pedido                  |                                                  |
|------------------------------------|--------------------------------------------------|
| Tratar Visualizar flujo documentos | Imprimir Download                                |
|                                    |                                                  |
| Datos básicos                      |                                                  |
| Número documento                   | 0000103721                                       |
| Documento                          | Org. Compras 0100 - Argentina                    |
| Fecha documento                    | 28.04.2011                                       |
| Número de pedido                   | 4700051163                                       |
| Documentos siguientes solicitados  | Notificación de pedido, Entr.mercancías, Factur. |
| Status                             | Nuevos                                           |

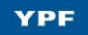

En la sección "Resumen de posiciones" podrá visualizar todas las posiciones a confirmar. Es importante destacar que se deben confirmar todas las posiciones, por si o por no.

| ratar pe                                                                                                    | dido                                                                                               |                |                                                                                                    |                                                                                                    |                  |                                                                                                    |                                                                                                    |                                                                                                    |                                                                                                    |                                                                                                  |                                                                                                    |
|----------------------------------------------------------------------------------------------------|----------------------------------------------------------------------------------------------------|----------------|----------------------------------------------------------------------------------------------------|----------------------------------------------------------------------------------------------------|------------------|----------------------------------------------------------------------------------------------------|----------------------------------------------------------------------------------------------------|----------------------------------------------------------------------------------------------------|----------------------------------------------------------------------------------------------------|--------------------------------------------------------------------------------------------------|----------------------------------------------------------------------------------------------------|
| nviar Rete                                                                                                    | ener C                                                                                             | ancel          | ar Actualiza                                                                                                    | r precios                                                                                                    | Imprimir Dow     | nioad                                                                                                    |                                                                                                    |                                                                                                    |                                                                                                    |                                                                                                  |                                                                                                    |
| atos básic                                                                                                    | :05                                                                                                |                |                                                                                                    |                                                                                                    |                  |                                                                                                    |                                                                                                    |                                                                                                    |                                                                                                    |                                                                                                  |                                                                                                    |
| Número do                                                                                                    | cumento                                                                                            | ,              | 00                                                                                                    | 00103721                                                                                                    |                  |                                                                                                    |                                                                                                    |                                                                                                    |                                                                                                    |                                                                                                  |                                                                                                    |
| Documento                                                                                                    | 5                                                                                                  |                | Or                                                                                                    | g. Compras                                                                                                    | 0100 - Argentin  | a                                                                                                    |                                                                                                    |                                                                                                    |                                                                                                    |                                                                                                  |                                                                                                    |
| Fecha doci                                                                                                    | umento                                                                                             |                | 28                                                                                                    | .04.2011                                                                                                    |                  |                                                                                                    |                                                                                                    |                                                                                                    |                                                                                                    |                                                                                                  |                                                                                                    |
| Número de                                                                                                    | e pedido                                                                                           |                | 47                                                                                                    | 00051163                                                                                                    |                  |                                                                                                    |                                                                                                    |                                                                                                    |                                                                                                    |                                                                                                  |                                                                                                    |
| Documento                                                                                                    | os siguiei                                                                                         | ntes s         | olicitados Not                                                                                                    | ificación de                                                                                                    | pedido, Entr.mei | rcancías, Factur.                                                                                                    |                                                                                                    |                                                                                                    |                                                                                                    |                                                                                                  |                                                                                                    |
| Status                                                                                                    |                                                                                                    |                | Eni                                                                                                    | tratamiento                                                                                                    |                  |                                                                                                    |                                                                                                    |                                                                                                    |                                                                                                    |                                                                                                  |                                                                                                    |
|                                                                                                    |                                                                                                    |                |                                                                                                    |                                                                                                    |                  |                                                                                                    |                                                                                                    |                                                                                                    |                                                                                                    |                                                                                                  |                                                                                                    |
|                                                                                                    |                                                                                                    |                |                                                                                                    |                                                                                                    |                  |                                                                                                    |                                                                                                    |                                                                                                    |                                                                                                    |                                                                                                  |                                                                                                    |
| esumen d                                                                                                    | le posic                                                                                           | iones          | •                                                                                                    |                                                                                                    |                  |                                                                                                    |                                                                                                    |                                                                                                    |                                                                                                    |                                                                                                  |                                                                                                    |
| esumen d                                                                                                    | le posic<br>N°                                                                                     | iones          | Status                                                                                                    | Producto                                                                                                    | Clase de línea   | Txt.brv.                                                                                                    | Cantidad de pedido                                                                                                    | Valor del pedido                                                                                                    | Cantidad confirmada                                                                                                    | Necesario el                                                                                     | Confirmados para                                                                                                    |
| esumen d                                                                                                    | le posic<br>N°<br>1                                                                                | iones          | Status<br>En tratamiento                                                                                                    | Producto                                                                                                    | Clase de línea   | Txt.brv.<br>Servicios Vs Pos 1                                                                                                    | Cantidad de pedido<br>1 Servicios                                                                                                    | Valor del pedido<br>535,00 ARP                                                                                                    | Cantidad confirmada<br>1 Servicios                                                                                                    | Necesario el                                                                                     | Confirmados para                                                                                                    |
| æsumen d<br>▼<br>L_                                                                                                    | le posic<br>N°<br>1<br>1.1                                                                         | iones          | Status<br>En tratamiento<br>En tratamiento                                                                                                    | Producto                                                                                                    | Clase de línea   | Txt.brv.<br>Servicios Vs Pos 1<br>Sub posición 31                                                                                                    | Cantidad de pedido<br>1 Servicios<br>10,000 Unidad                                                                                                    | Valor del pedido<br>535,00 ARP<br>20,00 ARP                                                                                                | Cantidad confirmada<br>1 Servicios<br>10,000 Unidad                                                                                                    | Necesario el<br>28.07.2011                                                                       | Confirmados para                                                                                                    |
| tesumen d<br>▼<br>L_<br>L_                                                                                                    | le posic<br>N°<br>1.1<br>1.2                                                                       | iones          | Status<br>En tratamiento<br>En tratamiento<br>En tratamiento                                                                                           | Producto                                                                                                    | Clase de línea   | Txt.brv.<br>Servicios Vs Pos 1<br>Sub posición 31<br>Sub posición 32                                                                                                    | Cantidad de pedido<br>1 Servicios<br>10,000 Unidad<br>15,000 Unidad                                                                                     | Valor del pedido<br>535,00 ARP<br>20,00 ARP<br>15,00 ARP                                                                                   | Cantidad confirmada<br>1 Servicios<br>10,000 Unidad<br>15,000 Unidad                                                                                                    | Necesario el<br>28.07.2011<br>28.07.2011                                                         | Confirmados para<br>28.07.2011                                                                                                    |
| tesumen d<br>▼<br>L_<br>L_<br>L_                                                                                                    | IE POSIC<br>N°<br>1<br>1.1<br>1.2<br>1.3                                                           | iones<br>©S    | Status<br>En tratamiento<br>En tratamiento<br>En tratamiento<br>En tratamiento                                                                         | Producto                                                                                                    | Clase de línea   | Txt.brv.<br>Servicios Vs Pos 1<br>Sub posición 31<br>Sub posición 32<br>Sub posición 33                                                                                                    | Cantidad de pedido<br>1 Servicios<br>10,000 Unidad<br>15,000 Unidad<br>100,000 Unidad                                                                   | Valor del pedido<br>535,00 ARP<br>20,00 ARP<br>15,00 ARP<br>500,00 ARP                                                                     | Cantidad confirmada<br>1 Servicios<br>10,000 Unidad<br>15,000 Unidad<br>100,000 Unidad                                                                                                    | Necesario el<br>28.07.2011<br>28.07.2011<br>28.07.2011                                           | Confirmados para<br>28.07.2011<br>28.07.2011<br>28.07.2011<br>28.07.2011<br>28.07.2011                                                                                                    |
| esumen d<br>▼<br>L_<br>L_<br>L_                                                                                                    | le posic<br>N°<br>1.1<br>1.2<br>1.3<br>2.                                                          | iones<br>CS    | Status<br>En tratamiento<br>En tratamiento<br>En tratamiento<br>En tratamiento<br>En tratamiento                                                       | Producto                                                                                                    | Clase de línea   | Txt brv.<br>Servicios Vs Pos 1<br>Sub posición 31<br>Sub posición 32<br>Sub posición 33<br>Servicios Vs Pos 1                                                                                | Cantidad de pedido<br>1 Servicios<br>10,000 Unidad<br>15,000 Unidad<br>100,000 Unidad<br>1 Servicios                                                    | Valor del pedido<br>535,00 ARP<br>20,00 ARP<br>15,00 ARP<br>500,00 ARP<br>535,00 ARP                                                       | Cantidad confirmada<br>1 Servicios<br>10,000 Unidad<br>15,000 Unidad<br>100,000 Unidad<br>1 Servicios                                                                                                    | Necesario el<br>28.07.2011<br>28.07.2011<br>28.07.2011                                           | Confirmados para<br>28.07.2011<br>28.07.2011<br>29.07.2011<br>29.07.2011<br>29.07.2011<br>29.07.2011<br>29.07.2011<br>29.07.2011<br>29.07.2011<br>29.07.2011<br>20.07.2011<br>20.07.2011                                                                                                    |
|                                                                                                    | le posic<br>1<br>1.1<br>1.2<br>1.3<br>2<br>2.1                                                     | iones<br>Ca    | Status<br>En tratamiento<br>En tratamiento<br>En tratamiento<br>En tratamiento<br>En tratamiento<br>En tratamiento                                     | Producto                                                                                                    | Clase de línea   | Txt brv.<br>Servicios Vs Pos 1<br>Sub posición 31<br>Sub posición 32<br>Sub posición 33<br>Servicios Vs Pos 1<br>Sub posición 31                                                             | Cantidad de pedido<br>1 Servicios<br>10,000 Unidad<br>15,000 Unidad<br>100,000 Unidad<br>1 Servicios                                                    | Valor del pedido<br>535,00 ARP<br>20,00 ARP<br>15,00 ARP<br>500,00 ARP<br>535,00 ARP<br>20,00 ARP                                          | Cantidad confirmada           1         Servicios           10,000         Unidad           15,000         Unidad           100,000         Unidad           100,000         Unidad           100,000         Unidad           100,000         Unidad           10,000         Unidad                                                                                                    | Necesario el<br>28.07.2011<br>28.07.2011<br>28.07.2011<br>28.07.2011                             | Confirmados para<br>28.07.2011<br>28.07.2011<br>29.07.2011<br>29.07.2011<br>20.07.2011<br>20.07.2011<br>2 |
| tesumen d<br>↓<br>L_<br>L_<br>↓<br>↓<br>L_<br>↓<br>L_<br>↓                                                                                                    | le posic<br>Nº<br>1.<br>1.2<br>1.3<br>2.1<br>2.2                                                   | iones<br>Ca    | Status<br>En tratamiento<br>En tratamiento<br>En tratamiento<br>En tratamiento<br>En tratamiento<br>En tratamiento<br>En tratamiento<br>En tratamiento | Producto Producto Pro | Clase de línea   | Txt brv.<br>Servicios Vs Pos 1<br>Sub posición 31<br>Sub posición 32<br>Sub posición 33<br>Servicios Vs Pos 1<br>Sub posición 31<br>Sub posición 32                                          | Cantidad de pedido<br>1 Servicios<br>10,000 Unidad<br>15,000 Unidad<br>100,000 Unidad<br>1 Servicios<br>10,000 Unidad                                   | Valor del pedido<br>535,00 ARP<br>20,00 ARP<br>15,00 ARP<br>500,00 ARP<br>535,00 ARP<br>20,00 ARP<br>15,00 ARP                             | Cantidad confirmada           1         Servicios           10,000         Unidad           15,000         Unidad           100,000         Unidad           100,000         Unidad           10,000         Unidad           10,000         Unidad           10,000         Unidad           10,000         Unidad                                                                                                | Necesario el<br>28.07.2011<br>28.07.2011<br>28.07.2011<br>28.07.2011<br>28.07.2011               | Confirmados para<br>28.07.2011 (*)<br>28.07.2011 (*)<br>28.07.2011 (*)<br>28.07.2011 (*)<br>28.07.2011 (*)<br>28.07.2011 (*)                                                                                                    |
| tesumen d<br>▼<br>L_<br>L_<br>↓<br>↓<br>L_<br>↓<br>↓<br>↓<br>↓<br>↓                                                                                                    | le posic<br>N°<br>1.1<br>1.2<br>1.3<br>2.3<br>2.3                                                  | iones<br>Ca    | Status<br>En tratamiento<br>En tratamiento<br>En tratamiento<br>En tratamiento<br>En tratamiento<br>En tratamiento<br>En tratamiento<br>En tratamiento | Producto                                                                                                    | Clase de línea   | Txt brv.<br>Servicios Vs Pos 1<br>Sub posición 31<br>Sub posición 32<br>Sub posición 33<br>Servicios Vs Pos 1<br>Sub posición 31<br>Sub posición 32<br>Sub posición 33                       | Cantidad de pedido<br>1 Servicios<br>10,000 Unidad<br>15,000 Unidad<br>100,000 Unidad<br>1 Servicios<br>10,000 Unidad<br>15,000 Unidad                  | Valor del pedido<br>535,00 ARP<br>20,00 ARP<br>15,00 ARP<br>500,00 ARP<br>535,00 ARP<br>20,00 ARP<br>15,00 ARP<br>500,00 ARP               | Cantidad confirmada           1         Servicios           10,000         Unidad           15,000         Unidad           100,000         Unidad           100,000         Unidad           10,000         Unidad           10,000         Unidad           10,000         Unidad           10,000         Unidad           10,000         Unidad                                                                | Necesario el<br>28.07.2011<br>28.07.2011<br>28.07.2011<br>28.07.2011<br>28.07.2011<br>28.07.2011 | Confirmados para<br>28.07.2011 (*)<br>28.07.2011 (*)<br>28.07.2011 (*)<br>28.07.2011 (*)<br>28.07.2011 (*)<br>28.07.2011 (*)<br>28.07.2011 (*)                                                                                                    |
| tesumen d     t     t | N°           1.1           1.2           1.3           2.1           2.2           2.3           3 | Ca<br>Ca<br>Ca | Status<br>En tratamiento<br>En tratamiento<br>En tratamiento<br>En tratamiento<br>En tratamiento<br>En tratamiento<br>En tratamiento<br>En tratamiento | Producto Producto Pro | Clase de línea   | Txt brv.<br>Servicios Vs Pos 1<br>Sub posición 31<br>Sub posición 32<br>Sub posición 33<br>Servicios Vs Pos 1<br>Sub posición 31<br>Sub posición 32<br>Sub posición 33<br>Servicios Vs Pos 1 | Cantidad de pedido<br>1 Servicios<br>10,000 Unidad<br>15,000 Unidad<br>10,000 Unidad<br>1 Servicios<br>10,000 Unidad<br>15,000 Unidad<br>100,000 Unidad | Valor del pedido<br>535,00 ARP<br>20,00 ARP<br>15,00 ARP<br>500,00 ARP<br>335,00 ARP<br>20,00 ARP<br>15,00 ARP<br>500,00 ARP<br>535,00 ARP | Cantidad confirmada           1         Servicios           10,000         Unidad           15,000         Unidad           100,000         Unidad           10,000         Unidad           10,000         Unidad           10,000         Unidad           10,000         Unidad           10,000         Unidad           10,000         Unidad           10,000         Unidad           10,000         Unidad | Necesario el<br>28.07.2011<br>28.07.2011<br>28.07.2011<br>28.07.2011<br>28.07.2011<br>28.07.2011 | Confirmados para<br>28.07.2011 (*)<br>28.07.2011 (*)<br>28.07.2011 (                                                                                        |

Para confirmar una posición se deberá presionar

Para rechazar una posición se deberá presionar 🕅

En caso que desee confirmar pero realizar algún cambio adicional (fecha de prestación), deberá presionar y luego realizar el cambio.

Ø

Una vez en la pantalla del resumen de posiciones estamos en condiciones de enviar la confirmación haciendo clic en "Enviar". También existe la posibilidad de "Retener". Con esta funcionalidad se graba la confirmación pero no es enviada a YPF, por lo que en otro momento deberá ser completada y enviada.

| Tratar pedido                     |                                                  |  |  |  |  |  |  |
|-----------------------------------|--------------------------------------------------|--|--|--|--|--|--|
| Enviar Retener Cancelar Actua     | alizar precios Imprimir Download                 |  |  |  |  |  |  |
|                                   |                                                  |  |  |  |  |  |  |
| Datos básicos                     |                                                  |  |  |  |  |  |  |
| Número documento                  | 0000103721                                       |  |  |  |  |  |  |
| Documento                         | Org. Compras 0100 - Argentina                    |  |  |  |  |  |  |
| Fecha documento                   | 28.04.2011                                       |  |  |  |  |  |  |
| Número de pedido                  | 4700051163                                       |  |  |  |  |  |  |
| Documentos siguientes solicitados | Notificación de pedido, Entr.mercancías, Factur. |  |  |  |  |  |  |
| Status                            | En tratamiento                                   |  |  |  |  |  |  |
|                                   |                                                  |  |  |  |  |  |  |

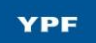

Luego de seleccionar Enviar el sistema arrojará un mensaje informando que la confirmación ha sido enviada correctamente.

| Mensajes                                                  |
|-----------------------------------------------------------|
| Éxito:Sus modificaciones se han transferido correctamente |

Una vez enviada la confirmación se actualizará el estado del pedido.

Cuando YPF haya contabilizado realizado una hoja de entrada de servicios la misma podrá ser visualizada desde el botón "Visualizar flujo de documentos".

| Visualizar pedido    |                             |          |          |  |  |  |  |  |
|----------------------|-----------------------------|----------|----------|--|--|--|--|--|
| Visualizar historial | Visualizar flujo documentos | Imprimir | Download |  |  |  |  |  |

Al ingresar esta pantalla podrá consultar si existen documentos subsiguientes al pedido.

#### 4.2.3 Modificación de Pedidos de Servicio

Toda vez que se modifique un Pedido por parte de YPF y el mismo se haya transferido al portal del proveedor, la modificación también será trasmitida a través de un mail con el asunto:

### Pedido YPF Modificado: 4XXXXXXXXXX

En primer lugar, ni bien se produzca un cambio, llegará un mail informándole el número de Pedido que ha sufrido el cambio para ingresar al sistema y realizar las confirmaciones correspondientes.

Para buscar el Pedido seleccionar la opción "Búsqueda" ya que en el mail nos figurará el número de Pedido de servicio modificado.

| <ul> <li>Búsqueda</li> </ul>                |
|---------------------------------------------|
| <ul> <li>Pedidos</li> </ul>                 |
| Tod.                                        |
| Nuevos                                      |
| <ul> <li>Modificado</li> </ul>              |
| En tratamiento                              |
| Confirmados                                 |
| <ul> <li>Confirmado parcialmente</li> </ul> |

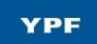

Ingresamos el Número de Pedido en el campo indicado:

| 1              | Página inicial > Buscar  |            |                    |                          |                             | _        |                    |      |
|----------------|--------------------------|------------|--------------------|--------------------------|-----------------------------|----------|--------------------|------|
| I.             | Búsqueda docun           | nento      |                    |                          |                             |          |                    |      |
|                | Tipo                     | Pedido     |                    | -]                       |                             |          |                    |      |
|                | Período                  | Todo       | •]                 |                          |                             |          |                    |      |
|                | Fecha creación desde     |            | <b>1</b> 7         |                          |                             |          |                    |      |
|                | Status                   | Tod.       | •]                 |                          |                             |          |                    |      |
|                | Número documento         |            |                    |                          |                             |          |                    |      |
|                | Documento                |            |                    |                          |                             |          |                    |      |
| Datos básicos  | N° interlocutor          | [          | •]                 |                          |                             |          |                    |      |
| Número docu    | Número de pedido         | 4500205812 |                    |                          |                             |          |                    |      |
| Fecha docun    | 🗌 Sólo buscar en archivo |            |                    |                          |                             |          |                    |      |
| Número de p    | Buscar                   |            |                    |                          |                             |          |                    |      |
| Status         | En tratamiente           | D          |                    |                          |                             |          |                    |      |
| Resumen de pos | siciones                 |            |                    |                          |                             |          |                    |      |
| Nº Status      | Producto Clase de línea  | Txt.brv.   | Cantidad de pedido | Valor del pedido         | Cantidad confirmada         | Necesari | o el Confirmados p | para |
| Lista de peo   | didos                    |            |                    |                          |                             |          |                    |      |
| Imprimir Downl | oad                      | <u>م</u>   |                    | 0.1                      | <u>م</u>                    |          |                    | ~    |
| Numero pe      | Edido 🚽 Documento        | ⇒          | Pecha documento 👙  | status<br>En tratamiento | ∀alor tota     37 000 00 ΔI | II ₹     | Numero documento   | ~    |
| Z Z Página     | 1 De 1                   | yentina    | 23.03.2010         | ch a damiento            | 57,000.00 A                 |          | 0000102105         |      |

Visualizará el estado del pedido "en tratamiento". En caso de corresponder podrá confirmar los nuevos cambios recibidos.

### 4.2.4 Pedidos de Servicios ya prestados – Estado Inicial "Confirmado"

Cuando YPF genere pedidos de Servicio posterior a la prestación del mismo, los Pedidos de servicio se crearán en SUS con estado inicial "Confirmado" dado que no requieren del tratamiento del proveedor por estar cumplidos con anterioridad.

En estos casos, no se realizará la notificación por mail de la creación en SUS.

Sin embargo, podrá visualizarlos en el portal de SUS desde la lista de Pedidos "Confirmados"

| ▼ Pedidos               |
|-------------------------|
| • Tod.                  |
| Nuevos                  |
| - Modificado            |
| En tratamiento          |
| • Confirmados           |
| Confirmado parcialmente |

El pedido de servicio que no requiere tratamiento de confirmación, se podrá identificar con la leyenda "SRV. YA PRESTADO" en el campo "Documento" y con el estado "Confirmado".

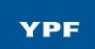

#### Manual de Uso - Aplicación SRM SUS

| I. | Lis  | ta de pedidos     |   |                                     |   |                 |   |            |
|----|------|-------------------|---|-------------------------------------|---|-----------------|---|------------|
|    | Impr | imir Download     |   |                                     |   |                 |   |            |
|    | ₽    | Número pedido     | ÷ | Documento                           | ⇒ | Fecha documento | ₽ | Status     |
|    |      | <u>4500206966</u> |   | Org. Compras 0100 - SRV YA PRESTADO |   | 20.04.2011      |   | Confirmado |

Estos pedidos de servicio, no poseen la opción "Tratar" ya que no necesitan de ninguna confirmación de posiciones.

En cuanto a la información que se puede visualizar en el detalle del pedido, no hay diferencias respecto del pedido de servicios descrito anteriormente.

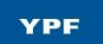

# 4.3 Recepciones, Anulaciones y Devoluciones

Los Pedidos generados tendrán recepciones y en algunos casos podrán tener anulaciones o devoluciones.

Describiremos cada una de ellas:

a) **<u>Recepciones</u>**: YPF ha recibido los materiales enviados por su empresa o ha realizado una hoja de entrada de su servicio.

b) <u>Anulaciones</u>: YPF ha realizado una recepción por equivocación y por ende anula la recepción. La anulación significa que la recepción no existió. YPF ha realizado una hoja de entrada de servicios por error y por ende la anula.

Ejemplo: supongamos que su empresa envía un Pedido por 10 unidades. YPF recibe el pedido e ingresa en cantidad 1 unidad y contabiliza la recepción. Lo que en este caso debería ocurrir es que YPF anule la recepción por 1 y realice una nueva recepción por 10. De esta manera tendrá:

- 1) Recepción 1 Unidad.
- 2) Anulación 1 Unidad.
- 3) Recepción 10 Unidades.

c) **Devolución:** YPF ha realizado la recepción y luego lo devuelve a su empresa por diversos motivos (no coincide con lo solicitado, el material está dañado, no cumple con la calidad pactada, etc.)

Mediante la Aplicación SRM SUS usted se enterará de las recepciones, anulaciones y devoluciones que estén relacionadas con los Pedidos que hayan sido enviados a SUS.

Toda vez que se realice alguno de estos movimientos con referencia a un Pedido que ha sido notificado vía SUS, le llegará un mail a su casilla informándole el movimiento con el siguiente asunto:

#### Recepción/Anulación/Devolución de mercaderías YPF

Para consultarlas, deberán acceder a las siguientes opciones  $\rightarrow$ 

Notificaciones del comprador

- Entrada de mercancías: Todas
- · Entrada de mercancías: Nueva
- · Anulación de la entrada de mercancías: Todas
- · Anulación de la entrada de mercancías: Nueva
- Devolución: Todas
- Devolución: Nueva

Para las entradas, anulaciones y devoluciones existen dos opciones: "todas" o "nuevas". Por cuestiones de practicidad, sugerimos que cada vez que ingresen a un movimiento nuevo lo

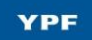

marquen como "leído". De esta manera, no figurará como Nuevo y solo será visualizable en la opción "todas".

A continuación, seleccionaremos la opción "Entrada de mercaderías: Nueva"

| Lis | sta entradas mercancías nu | vas       |   |                 |   |        |
|-----|----------------------------|-----------|---|-----------------|---|--------|
| Imp | rimir                      |           |   |                 |   |        |
| ₽   | Número documento           | Documento | ÷ | Fecha documento | ₿ | Status |
|     | 0000400460                 | GR        |   | 26.03.2010      |   | Nuevos |

Ahora veremos el detalle de la recepción de mercaderías:

Se han recibido tanto la posición 10 como la 20 del Pedido 4500205812. El documento indica que se han recibido 10 unidades para cada posición (campo Ctd.entrada mercancías) y que el Pedido era por 10 unidades (campo pedido).

| 1 | Visualizar (   | entr.merc        | anci     | as              |          |                  |     |         |               |    |        |       |           |            |   |
|---|----------------|------------------|----------|-----------------|----------|------------------|-----|---------|---------------|----|--------|-------|-----------|------------|---|
|   | Aceptar Visua  | alizar flujo doo | umento   | s Imprimir      |          |                  |     |         |               |    |        |       |           |            |   |
|   | Datos básicos  |                  |          |                 |          |                  | Ca  | ntida   | ad Pedid      | а  |        | Canti | dad F     | Recibida   |   |
|   | Número docu    | mento            | 0000400  | 0460            |          |                  |     |         | <u> </u>      |    |        |       |           |            |   |
|   | Documento      | (                | GR       |                 |          |                  |     |         |               |    |        |       |           |            |   |
|   | Fecha docum    | ento             | 26.03.20 | )10             |          |                  |     |         | · \           |    |        |       |           |            |   |
|   | Status         |                  | Nuevos   |                 |          |                  |     |         | \             |    |        |       |           |            |   |
|   |                |                  |          |                 |          |                  |     |         |               |    |        |       |           |            |   |
|   | Resumen de p   | osiciones        |          |                 |          |                  |     |         |               |    |        |       | ¥         |            |   |
|   | Posición       | Producto         | Des      | scripción       |          | Número de pedido |     | Posició | n de pedido   | Pe | dido   | Ct    | d.entrada | mercancías |   |
|   | 1              |                  | Note     | book            |          | 4500205812       |     |         | 10            | 10 | UNI    |       | 10        | UNI        |   |
|   | 2              |                  | Bols     | o para notebool | <u>k</u> | 4500205812       |     |         | 20            | 10 | UNI    |       | 10        | UNI        |   |
|   | 🔳 🖾 Página     | 1 De 1           | ¥ ¥      |                 |          |                  |     |         |               |    |        |       |           |            |   |
|   | Información ir | terlocutor       |          |                 |          |                  |     |         |               |    |        |       |           |            | Ξ |
|   | Interlocutor   | Númer            | D        | Nombre          | Calle    |                  | N°  | CP      | Lug.          |    | Teléfo | ono   | Fax       | CorrElectr |   |
|   | Solicitante    | 217              |          | YPF S.A.        | AV. MACA | CHA GÜEMES       | 515 | 1406    | Puerto Madero |    |        |       |           |            |   |

Sugerimos que una vez leído el documento sea aceptado para sacarlo de la carpeta "nuevo"

| Mensajes |  |  |  |
|----------|--|--|--|
|          |  |  |  |

i Éxito:Sus modificaciones se han transferido correctamente

Para visualizar la devolución seleccionamos la siguiente opción  $\rightarrow$ 

| <ul> <li>Notificaciones del comprador</li> </ul>                 |
|------------------------------------------------------------------|
| <ul> <li>Entrada de mercancías: Todas</li> </ul>                 |
| <ul> <li>Entrada de mercancías: Nueva</li> </ul>                 |
| <ul> <li>Anulación de la entrada de mercancías: Todas</li> </ul> |
| Anulación de la entrada de mercancías: Nueva                     |
| <ul> <li>Devolución: Todas</li> </ul>                            |
| <ul> <li>Devolución: Nueva</li> </ul>                            |
|                                                                  |

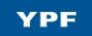

Le aparecerá un listado de devoluciones. Presionando sobre el Número de documento veremos el detalle de la misma.

| L | ista de las | devoluciones nu | eva | IS          |                 |   |        |
|---|-------------|-----------------|-----|-------------|-----------------|---|--------|
|   | mprimir     |                 |     |             |                 |   |        |
| E | B N         | úmero documento | ₿   | Documento 👙 | Fecha documento | ÷ | Status |
|   |             | 0000400461      |     | RGR         | 26.03.2010      |   | Nuevos |

Aquí vemos que se ha devuelto 2 unidades de "bolso para notebook" con referencia a la orden de compra 4500205812 debido a que las piezas estaban "deterioradas".

| Visualizar devo                                  | lución                          |                  |                    |         |              |                          | _  |
|--------------------------------------------------|---------------------------------|------------------|--------------------|---------|--------------|--------------------------|----|
| Datos básicos                                    |                                 |                  |                    |         |              |                          |    |
| Número documento<br>Documento<br>Fecha documento | 0000400461<br>RGR<br>26.03.2010 |                  | Cantidad de        | evuelta |              | Motivo de<br>devolución. | la |
| Status                                           | Nuevos                          |                  |                    |         | $\backslash$ |                          |    |
| Resumen de posicio                               | nes                             |                  |                    |         |              |                          | E  |
| Posición Produc                                  | to Descripción                  | Número de pedido | Posición de pedido | Pedido  | Devueltos    | Motivo de movimiento     |    |
| 1                                                | Bolso para notebook             | 4500205812       | 20                 | 10 UNI  | 2 UNI        | Deteriorado              |    |
| 🔳 🖾 Página 🚺                                     | De 1 🗵 🖺                        |                  |                    |         |              |                          |    |

En el caso de pedidos de servicio recibirá el aviso por mail notificándolo de la entrada del Servicio. La misma podrá consultarse de la misma forma que las entradas de mercancía de pedidos de material.

Cuando YPF realice algún movimiento con referencia a un Pedido de servicio que ha sido transferido a SUS, le llegará un mail a su casilla informándole el movimiento con el siguiente asunto:

### Recepción de Servicios YPF/Anulación de Recepción YPF

La recepción del servicio podrá consultarse en la lista de Notificaciones del comprador, "Entrada de Mercancías".

# 4.2 Reporte Hojas de Entrada Servicios Proveedor

Para obtener una bajada de las certificaciones realizadas por YPF, podrá ejecutar el siguiente reporte, cuyo acceso se indica a continuación:

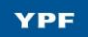

#### Manual de Uso - Aplicación SRM SUS

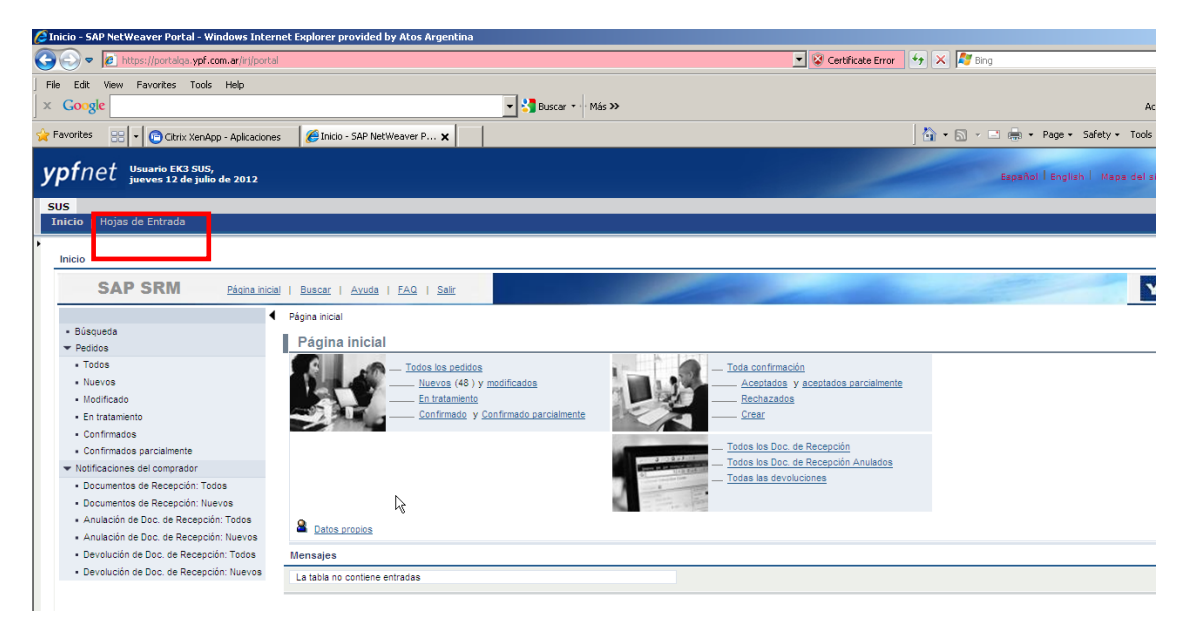

En el reporte puede ingresar distintos parámetros de búsqueda, como ser: Número de Documento (hace referencia al Pedido de YPF) o bien las fechas en que fueron generados los mismos, entre otros valores.

Puede generar una lista de la información o bien guardarla en formato PDF.

| Hojas de En<br>as de Entrada<br>Reporte I<br>Parámetros de Sele<br>Cabecera de Ped                                                                                                    | trada<br>Hojas de E                                                                                                    | ntrada (                                                                                    |                            |          |                          |                                  |                          |                        |                                      |                                        |                                        |                      |                                                      |                                                 |                                                                    |
|----------------------------------------------------------------------------------------------------|----------------------------------------------------------------------------------------------------|---------------------------------------------------------------------------------------------|----------------------------|----------|--------------------------|----------------------------------|--------------------------|------------------------|--------------------------------------|----------------------------------------|----------------------------------------|----------------------|------------------------------------------------------|-------------------------------------------------|--------------------------------------------------------------------|
| as de Entrada<br><b>Reporte F</b><br>Parámetros de Sel-<br>Cabecera de Ped                                                                                                    | Hojas de E                                                                                                    | intrada (                                                                                   |                            |          |                          |                                  |                          |                        |                                      |                                        |                                        |                      |                                                      |                                                 |                                                                    |
| <b>Reporte F</b><br>Parámetros de Sele<br>Cabecera de Ped                                                                                                    | Hojas de <b>E</b>                                                                                                    | ntrada (                                                                                    |                            |          |                          |                                  |                          |                        |                                      |                                        |                                        |                      |                                                      |                                                 |                                                                    |
| Parámetros de Sel<br>Cabecera de Ped                                                                                                    |                                                                                                    | nuaua -                                                                                     | Servio                     | ios Prov | eedor                    |                                  |                          |                        |                                      |                                        |                                        |                      |                                                      |                                                 |                                                                    |
| Cabecera de Ped                                                                                                    | eccion                                                                                                    |                                                                                             |                            |          |                          |                                  |                          |                        |                                      |                                        |                                        |                      |                                                      |                                                 |                                                                    |
|                                                                                                    | lido                                                                                                    |                                                                                             |                            |          |                          |                                  |                          |                        |                                      |                                        |                                        |                      |                                                      |                                                 |                                                                    |
| Número de Docume                                                                                                    | ento:                                                                                                    |                                                                                             |                            | hasta:   |                          |                                  |                          |                        |                                      |                                        |                                        |                      |                                                      |                                                 |                                                                    |
| Número de Docume                                                                                                    | ento SUS:                                                                                                    |                                                                                             |                            | hasta:   |                          | 1                                |                          |                        |                                      |                                        |                                        |                      |                                                      |                                                 |                                                                    |
| Fecha de Documer                                                                                                    | nto:                                                                                                    | 17                                                                                          |                            | hasta:   | 17                       |                                  |                          |                        |                                      |                                        |                                        |                      |                                                      |                                                 |                                                                    |
| Organización de Cr                                                                                                    | ompras:                                                                                                    |                                                                                             |                            | hasta:   |                          |                                  |                          |                        |                                      |                                        | T                                      |                      |                                                      |                                                 |                                                                    |
| Moneda:                                                                                                    | ARP                                                                                                    | <b>D</b> I                                                                                  |                            |          |                          |                                  |                          |                        |                                      |                                        | T                                      |                      |                                                      |                                                 |                                                                    |
| Hoja de Entrada                                                                                                    |                                                                                                    |                                                                                             |                            |          |                          |                                  |                          |                        |                                      |                                        |                                        |                      |                                                      |                                                 |                                                                    |
| Número de Docume                                                                                                    | ento R/3:                                                                                                    | hasta                                                                                       |                            |          |                          |                                  |                          |                        |                                      |                                        |                                        |                      |                                                      |                                                 |                                                                    |
| Número de Docume                                                                                                    | ento SUS:                                                                                                    | hasta                                                                                       |                            |          |                          |                                  |                          |                        |                                      |                                        |                                        |                      |                                                      |                                                 |                                                                    |
| Fecha de la HES:                                                                                                    |                                                                                                    | basta                                                                                       | c 🗌                        | 1        |                          |                                  |                          |                        |                                      |                                        |                                        |                      |                                                      |                                                 |                                                                    |
|                                                                                                    |                                                                                                    |                                                                                             |                            |          |                          |                                  |                          |                        |                                      |                                        |                                        |                      |                                                      |                                                 |                                                                    |
| Enct Usuarie                                                                                                    |                                                                                                    |                                                                                             |                            |          |                          |                                  |                          |                        |                                      |                                        |                                        |                      |                                                      |                                                 |                                                                    |
|                                                                                                    | DEK3 SUS,                                                                                                    |                                                                                             |                            |          | i.                       |                                  |                          |                        |                                      |                                        |                                        |                      |                                                      |                                                 |                                                                    |
| jueves                                                                                                    | o EK3 SUS,<br>12 de julio de 2012                                                                                                    |                                                                                             |                            |          | İ                        |                                  |                          |                        |                                      |                                        |                                        | ل                    | -                                                    | Español                                         | English   Mapa del                                                 |
| Hoiss do Ent                                                                                                    | o EK3 SUS,<br>12 de julio de 2012                                                                                                    |                                                                                             | _                          |          |                          |                                  |                          |                        |                                      |                                        |                                        | 2                    |                                                      | Español                                         | English   Mapa del                                                 |
| Hojas de Ent                                                                                                    | o EK3 SUS,<br>12 de julio de 201:<br>trada                                                                                                    |                                                                                             | _                          |          |                          | _                                |                          |                        | _                                    |                                        |                                        | 2                    |                                                      | Español                                         | English   Mapa de                                                  |
| Hojas de Ent                                                                                                    | o EK3 SUS,<br>12 de julio de 201;<br>trada                                                                                                    |                                                                                             | _                          |          |                          | _                                | _                        |                        |                                      |                                        |                                        | 2                    |                                                      | Español                                         | English   Mapa de                                                  |
| Hojas de Entrada                                                                                                    | o EK3 SUS,<br>12 de julio de 2012<br>trada<br>ompras:                                                                                                    |                                                                                             | _                          | hasta:   | ]                        |                                  |                          |                        | _                                    |                                        |                                        | 2                    |                                                      | Español                                         | English   Mapa de                                                  |
| Hojas de Ent<br>as de Entrada<br>Organización de Co<br>Moneda:                                                                                                    | o EK3 SUS,<br>12 de julio de 2012<br>trada<br>ompras:                                                                                                    |                                                                                             |                            | hasta:   |                          |                                  |                          |                        |                                      |                                        |                                        | 2                    | 2                                                    | Español                                         | English   Mapa del                                                 |
| Hojas de Entrada<br>Organización de Co<br>Moneda:<br>Hoja de Entrada                                                                                                    | o EK3 SUS,<br>12 de julio de 2012<br>trada<br>ompras:                                                                                                    |                                                                                             |                            | hasta:   | ]                        |                                  |                          |                        |                                      |                                        |                                        | 2                    |                                                      | Español                                         | English   Mapa del                                                 |
| Hojas de Entrada<br>Organización de Co<br>Moneda:<br>Hoja de Entrada<br>Número de Docume                                                                                                    | o EK3 SUS,<br>12 de julio de 2012<br>trada<br>ompras:                                                                                                    | Di hasta                                                                                    |                            | hasta:   | ]                        |                                  |                          |                        |                                      |                                        |                                        | 2                    |                                                      | Español                                         | English   Mapa de                                                  |
| I Hojas de En<br>as de Entrada<br>Organización de Co<br>Moneda:<br>Hoja de Entrada<br>Número de Docume<br>Número de Docume                                                                                   | b EK3 SUS,           12 de julio de 2012           trada           ompras:                                                                                                    | n hasta:                                                                                    |                            | hasta:   | ]                        |                                  |                          |                        |                                      |                                        |                                        | 2                    |                                                      | Español                                         | English   Mapa da                                                  |
| Hojas de Entrada<br>Organización de Ce<br>Moneda:<br>Hoja de Entrada<br>Número de Docume<br>Fecha de la HES:                                                                                                 | b FKS SUS,           12 de julio de 2012           trada           anto R/3:                                                                                                    | hasta<br>hasta<br>hasta                                                                     |                            | hasta:   | ]                        | I                                |                          |                        |                                      |                                        |                                        | 2                    | _                                                    | Español                                         | English   Mapa da                                                  |
| Hojas de Entrada<br>Organización de Co<br>Moneda:<br>Hoja de Entrada<br>Número de Docume<br>Número de Docume<br>Fecha de la HES:                                                                             | trada     trada     t | hasta<br>hasta<br>basta                                                                     |                            | hasta:   |                          | I                                |                          |                        |                                      |                                        |                                        |                      |                                                      | Español                                         | English   Mapa de                                                  |
| Hojas de Entrada<br>Organización de Co<br>Moneda:<br>Hoja de Entrada<br>Número de Docume<br>Número de Docume<br>Fecha de la HES:<br>Digas Entrada Servi                                                      | b FKS SUS,           12 de julio de 2012           trada           ompras:           ARP           anto R/3:           onto SUS:           Constructions                                                                                                    | nasta<br>hasta                                                                              |                            | hasta:   | ]                        | Ι                                |                          |                        |                                      |                                        |                                        |                      |                                                      | Español                                         | English   Mapa de                                                  |
| I Hojas de Entrada<br>Organización de Ce<br>Moneda:<br>Hoja de Entrada<br>Número de Docume<br>Fecha de la HES:<br>Generar Ista<br>Hoja de Entrada<br>100551074                                               | b RKS SUS,           12 de julio de 2011           tradia           anto R/3:           anto R/3:           anto R/3:           anto R/3:           anto R/3:           Control R/3:           Control R/3:           Control R/3:           Control R/3:           Control R/3:           Control R/3:           Control R/3:           Control R/3:                                                                                                    | hada     hada     hada     hada     basa     boccompras     40054400                        | Posición<br>00010          | hasta    | Sociedad                 | I<br>Org.compras                 | Gr. Art.                 | Centro                 | Acreedor<br>3058492222               | Precio PO                              | Precio HES<br>10.00.                   | Moneda               | Nombre<br>TALLERES TRAMA & A                         | Español I                                       | English I Mapa de<br>Txt. Brv. Posición PC                         |
| Hojas de Entrada<br>Organización de Ce<br>Moneda:<br>Hoja de Entrada<br>Número de Docume<br>Número de Docume<br>Fecha de la HES:<br>Generar lata 25:<br>Hojas Entrada Servi<br>Hoja de Entrada<br>1005510754 | b RK3 SUS,           12 de julio de 2012           trada           anto R/3:           anto R/3:           prof.           ciclos           Creado el Contrat           17 de 2011                                                                                                    | hasta     hasta     boccompras     4501544688     4501544688                                | Posición<br>00010<br>00010 | hasta:   | Sociedad<br>0620<br>0620 | I<br>Org.compres<br>0100<br>0100 | Gr. Art.<br>1300         | Centro<br>0100<br>0100 | Acreedor<br>3058492222<br>3058492222 | Precio PO<br>10.00<br>700.00           | Precio HES<br>10.00<br>10.00           | Moneda<br>ARP<br>ARP | Nonbre<br>TALLERES TRAMA S A<br>TALLERES TRAMA S A   | Español  <br>Telefono<br>4943 3162<br>4943 3162 | English I Mapa de<br>Txt. Brv. Posición PC<br>Test<br>Test         |
| Hojas de Entrada<br>Organización de Ce<br>Moneda:<br>Hoja de Entrada<br>Número de Docume<br>Fecha de la HES:<br>Generar Ista 2<br>Tojas Entrada Servi<br>Hoja de Entrada<br>1005510754<br>1005510754         | b RKS SUS,<br>12 de julio de 2012           trada           anto R/3:           ento R/3:           por           cicios           Creado el           2017           21.06.2011           21.06.2011           19.12.2011                                                                                                    | hasta     hasta     hasta     hasta     hasta     boc.compras     4501544680     4501544680 | Posición<br>00010<br>00010 | Nesta:   | Sociedad<br>0620<br>0620 | I<br>0100<br>0100                | Gr. Art.<br>1300<br>1300 | Centro<br>0100<br>0100 | Acreedor<br>3058492222<br>3058492222 | Precio PO<br>10.00<br>700.00<br>200.00 | Precio HES<br>10.00<br>10.00<br>100.00 | Moneda<br>ARP<br>ARP | Nombre<br>TALLERES TRAMA S.A.<br>TALLERES TRAMA S.A. | Español 1<br>Telefono<br>4943 3162<br>4943 3162 | English I Mapa de<br>Txt. Brv. Posición PC<br>lest<br>test<br>test |

# 4.3 Impresión y descarga de documentos

Los Pedidos, sus modificaciones y documentos de entrega de mercancía pueden ser impresos o descargados como archivo PDF para su almacenamiento.

Para ello, ejecute la opción de Impresión o Descarga en las pantallas en las que aparezcan los siguientes comandos:

Para Impresión: Imprimir

Para descarga:

# 5. Recordatorios de Entrega y Confirmación

En caso que el pedido creado por YPF no haya sido tratado por el proveedor en SUS, la aplicación realizará el envío del mail notificándole de esta demora.

Las particularidades de estos recordatorios son las siguientes.

#### • Recordatorio de confirmación

Download

• Recibirá un correo con el siguiente encabezado:

#### Recordatorio de Confirmación de Pedidos YPF

- Frecuencia mensual, solo se notificará la demora cuando se cumpla con una cantidad de días sin confirmación desde la creación del pedido en SUS.
- Se consideran pendientes de confirmación los pedidos que no fueron confirmados desde SUS y para los cuales no se realizaron entregas.
- Recordatorio de entrega
  - Recibirá un correo con el siguiente encabezado:

Recordatorio de Entrega de Pedidos YPF

- Frecuencia quincenal, solo se notificará la demora cuando se cumpla con una cantidad de días sin entrega posterior a la fecha confirmada.
- Se consideran pendientes de entrega los pedidos que no tienen ingresos.

# 6. Soporte Aplicación

Ante cualquier duda por favor comuníquese con el soporte de la aplicación a la casilla de Servicio de Atención al Cliente (SAC) <u>srmsus@ypf.com</u> cuyo contacto telefónico es: **0810-122-9681.**